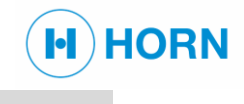

# Operation manual Water in Oil detection system Monitoring box MPU010

Read this manual prior to performing any task!

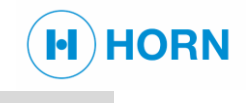

Dr. E. Horn GmbH & Co. KG Max-Planck-Strasse 34 71116 Gärtringen GERMANY Telephone: +49 7034 27024-0

E-mail: <u>info@dr-horn.org</u> Internet: <u>www.dr-horn.org</u>

DK02661 MPU010, 5, 2024-08-05, en\_US

© 2024 Dr. E. Horn GmbH & Co. KG

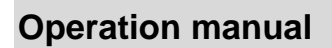

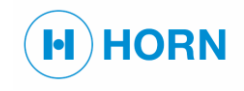

# **Supplemental directives**

#### Contents of this manual

|                       | This manual contains specifications for transport, installation,<br>operation, maintenance, and troubleshooting of the Water-in-oil<br>measuring system monitoring box MPU010 (subsequently referred<br>to as "device").                                           |
|-----------------------|----------------------------------------------------------------------------------------------------|
|                       | Prior to beginning any work, personnel must have carefully read<br>through and understood this manual. The manual is an integral part of<br>the device and must be stored in the immediate vicinity of the device<br>so that it is always accessible to personnel. |
|                       | A prerequisite for safe working is the observance of all safety instructions and handling instructions stated in this manual.                                                                                                    |
|                       | Furthermore, the local accident prevention provisions and general safety regulations also apply for the area of application of the device.                                                                                                    |
|                       | Figures in this manual serve to provide a basic understanding and can differ from the actual version.                                                                                                    |
| Copyright             | The contents of this manual are protected by copyright. Their use is permitted within the scope of usage of the device. Any use beyond this without the written consent of Dr. E. Horn GmbH & Co. KG is not allowed.                                               |
| Additional applicable | Documents of Dr. E. Horn GmbH & Co. KG                                                                                                    |
| documents             | <ul> <li>Drawing of the device</li> </ul>                                                                                                    |
|                       | Parameter list                                                                                                    |
|                       | Documents of other manufacturers                                                                                                    |

In addition to this manual, the manuals included in the delivery for the in- stalled components also apply. The instructions they contain – especially the safety instructions – must be observed.

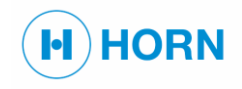

# **Table of contents**

| 1 | Safe  | afety7                                                           |     |  |
|---|-------|------------------------------------------------------------------|-----|--|
|   | 1.1   | Explanation of symbols7                                          |     |  |
|   | 1.2   | Intended use                                                     | . 8 |  |
|   | 1.3   | Residual risks                                                   | . 8 |  |
|   | 1.4   | Basic hazards at the workplace                                   | . 9 |  |
|   | 1.4.1 | Dangers posed by electricity                                     | 10  |  |
|   | 1.4.2 | Dangers posed by heat                                            | 11  |  |
|   | 1.4.3 | Dangers posed by chemicals                                       | 12  |  |
|   | 1.5   | Personnel qualifications                                         | 13  |  |
|   | 1.6   | Personal protective equipment                                    | 16  |  |
|   | 1.7   | Signage                                                          | 17  |  |
|   | 1.8   | Safety devices                                                   | 17  |  |
|   | 1.9   | Signal LEDs                                                      | 18  |  |
|   | 1.10  | Ground connection                                                | 18  |  |
|   | 1.11  | Conduct in the event of fire outbreak or accidents               | 19  |  |
|   | 1.12  | Responsibility of the operator                                   | 20  |  |
|   | 1.13  | Replacement parts                                                | 21  |  |
|   | 1.14  | Environmental protection                                         | 21  |  |
| 2 | Tool  | 5                                                                | 22  |  |
| 3 | Tran  | sport, packaging, and storage                                    | 23  |  |
|   | 3.1   | Symbols on the packaging                                         | 23  |  |
|   | 3.2   | Delivery                                                         | 23  |  |
|   | 3.3   | Packaging                                                        | 24  |  |
|   | 3.4   | Storage                                                          | 24  |  |
| 4 | Wate  | er-in-Oil-Identification System WiO4 for standalone installation | 25  |  |
|   | 4.1   | Working principle and installation requirements                  | 25  |  |
|   | 4.2   | Available Sensors                                                | 26  |  |
|   | 4.3   | Available monitoring boxes MPU010                                | 27  |  |
|   | 4.3.1 | MPU010-I-K                                                       | 28  |  |
|   | 4.3.2 | MPU010-I-G                                                       | 29  |  |
|   | 4.4   | Available multiplexer box MUX010                                 | 30  |  |
|   | 4.5   | Available Indicators                                             | 31  |  |
|   | 4.6   | Internal connectors of the monitoring box MPU010                 | 31  |  |
|   | 4.7   | Internal connectors of the multiplexer box MUX01080              | 34  |  |
| 5 | Insta | Ilation and startup                                              | 35  |  |
|   | 5.1   | Safety during installation                                       | 35  |  |
|   | 5.2   | Installation of the water-in-oil-sensor FRG00035-xx              | 35  |  |
|   | 5.2.1 | FRG00035-I-68 installation in lube oil pipe                      | 36  |  |

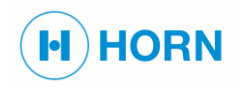

# Table of contents

|   | 5.2. | 2 FRG00035-I-138 installation in lube oil pipe    | 36 |
|---|------|---------------------------------------------------|----|
|   | 5.3  | Connecting the sensor to the monitoring box       | 37 |
|   | 5.4  | Connecting the sensor to the MUX010               | 37 |
|   | 5.5  | Monitoring box MPU010                             | 38 |
|   | 5.5. | 1 Grounding the MPU010                            | 39 |
|   | 5.6  | Replacement of a sensor                           | 40 |
| 6 | Con  | ncept of usage                                    | 41 |
|   | 6.1  | Status of operation and action                    | 41 |
|   | 6.2  | Network connection                                | 42 |
|   | 6.3  | Password protection and user role                 | 43 |
|   | 6.4  | Structure of the web interface                    | 44 |
| 7 | Deta | ails of Operation                                 | 45 |
|   | 7.1  | Safety during operation                           | 45 |
|   | 7.2  | Start operation                                   | 45 |
|   | 7.3  | Login                                             | 46 |
|   | 7.4  | Home                                              | 47 |
|   | 7.5  | Saving the error and event list                   | 48 |
|   | 7.6  | Configuration of the MPU010                       | 48 |
|   | 7.6. | 1 Parameter list                                  | 48 |
|   | 7.6. | 2 Service Parameters                              | 49 |
|   | 7.6. | 3 Setting parameters                              | 49 |
|   | 7.6. | 4 List of available parameters                    | 50 |
|   | 7.6. | 5 Selecting relays                                | 51 |
|   | 7.6. | 6 Setting up sensor inputs                        | 51 |
|   | 7.6. | 7 Setting up analog outputs                       | 51 |
|   | 7.6. | 8 Admin parameters                                | 52 |
|   | 7.6. | 9 Network configuration                           | 52 |
|   | 7.6. | 10 Connecting the network                         | 53 |
|   | 7.6. | 11 Changing the IP address or network ID          | 54 |
|   | 7.6. | 12 Clock setup                                    | 55 |
|   | 7.6. | 13 Relay test                                     | 56 |
|   | 7.6. | 14 Relay operation table of monitoring box MPU010 | 57 |
|   | 7.6. | 15 Logging out from the web interface             | 58 |
|   | 7.7  | Stop operation                                    | 59 |
| 8 | Mai  | ntenance                                          | 60 |
|   | 8.1  | Safety during maintenance                         | 60 |
|   | 8.2  | Performing a water in oil test                    | 61 |
|   | 8.3  | After maintenance                                 | 62 |
| 9 | Trou | ubleshooting                                      | 63 |
|   | 9.1  | Safety during troubleshooting                     | 63 |

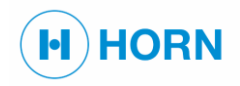

# Table of contents

| 9.2     | 9.2 Procedure in the event of faults |            |  |
|---------|--------------------------------------|------------|--|
| 9.3     | 9.3 Fault indications                |            |  |
| 9.3.    | 1 Signal LEDs                        | 4          |  |
| 9.4     | Information on the web interface6    | 4          |  |
| 9.5     | Troubleshooting guide6               | 5          |  |
| 10 Rem  | nove from usage                      | 6          |  |
| 11 Disp | oosal                                | 6          |  |
| 12 Tecl | hnical data 6                        | 57         |  |
| 12.1    | Dimensions and weights 6             | 7          |  |
| 12.2    | Drawings 6                           | 7          |  |
| 12.2    | 2.1 MPU010-I-K                       | 8          |  |
| 12.2    | 2.2 MPU010-I-G                       | 9          |  |
| 12.2    | 2.3 FRG00035-I-68-125                | 0          |  |
| 12.2    | 2.4 FRG00035-I-138-125               | 1          |  |
| 12.2    | 2.5 MUX01080                         | 2          |  |
| 12.3    | EMC standard7                        | 3          |  |
| 12.4    | Certificates7                        | 3          |  |
| Index   |                                      | <i>'</i> 4 |  |

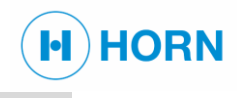

# **1 SAFETY**

### **1.1 EXPLANATION OF SYMBOLS**

#### Safety instructions

|        | safety instructions are introduced by signal words, which express the scale of the hazard.                                                                 |
|--------|----------------------------------------------------------------------------------------------------|
|        | This combination of symbol and signal word indicates an immediately dangerous situation that could lead to death or serious injuries if it is not avoided. |
|        | This combination of symbol and signal word indicates a potentially dangerous situation that could lead to death or serious injuries if it is not avoided.  |
|        | This combination of symbol and signal word indicates a potentially dangerous situation that could lead to minor injuries if it is not avoided.             |
| NOTICE | This combination of symbol and signal word indicates a situation that could lead to property damage or harm to the environment if it is not avoided.       |

#### Safety instructions within handling instructions

Safety instructions can refer to certain individual handling instructions. Such safety instructions are embedded in the handling instruction so that readability is not disturbed when carrying out the activity. The signal words described above are used. Example:

Safety instructions in this manual are indicated by symbols. The

Release screw.

#### A CAUTION! Pinching hazard in the cover!

Close the cover carefully.

Tighten screw.

#### Tips and recommendations

This symbol indicates useful tips and recommendations as well as information for efficient and trouble-free operation.

#### Markings

| To highlight handling instructions, results, lists, references and<br>other elements, this manual employs the following markings<br>Results of action steps |
|----------------------------------------------------------------------------------------------------|
| References to sections in this manual and other applicable document<br>Lists without a specified sequence                                                   |

"Menu"

⇔

Ċ

Menus of the web interface

| <b>1.2</b> INTENDED USE Use |                                                                                                    |
|-----------------------------|----------------------------------------------------------------------------------------------------|
|                             | This device is designed and constructed exclusively for the intended use described here.                                                                                                    |
| i                           | <ul> <li>The water-in-oil detection system is intended exclusively for the installation in engines.</li> <li>The device is used for measuring and monitoring the concentration of dissolved water in the engine lubrication oil.</li> <li>Chapter 12 "Technical data" on page 67</li> <li>Proper use also includes the observance of all information within this manual.</li> </ul> |
| Foreseeable misuse          |                                                                                                    |
|                             | Any usage of the device that is other than or beyond the intended use<br>is considered misuse and can lead to dangerous situations.<br>Foreseeable misuse includes:                                                                                                    |
|                             | Setting up or operating the device in a potentially explosive atmosphere.                                                                                                    |
|                             | Use of the device with connected loads that do not match the specifications.                                                                                                    |
|                             | Use of the device with a wrong power supply.                                                                                                    |
|                             | Unauthorized modifications, extensions, or conversions of the device.                                                                                                    |
|                             | Danger posed by misuse!                                                                                                    |
|                             | <ul> <li>Do not undertake any unauthorized modifications,<br/>extensions, or conversions on the device.</li> </ul>                                                                                                    |
|                             | Misuse of the device can lead to dangerous situations.                                                                                                    |
|                             |                                                                                                    |
|                             |                                                                                                    |
| 1.2 DECIDITAL DICKC         |                                                                                                    |

measures they require.

### **1.3 RESIDUAL RISKS**

The device has been designed according to the latest technological standards and safety requirements. Nevertheless, residual risks remain, which require cautious handling. The following lists the residual risks and the appropriate conduct and

H) HORN

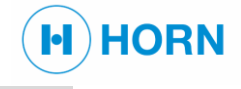

# **1.4 BASIC HAZARDS AT THE WORKPLACE**

| Running engine             |                                                                                                    |
|----------------------------|----------------------------------------------------------------------------------------------------|
|                            | <ul> <li>Danger of death due to running engines!</li> <li>Prior to all work, switch off the motor and secure it against being switched on again.</li> <li>Starting the motor while working on or inside the motor</li> </ul> |
|                            | may lead to serious or fatal injuries.                                                                                                    |
| Opened housings            |                                                                                                    |
|                            | Danger of explosion with housing opened in dangerous<br>atmospheres!                                                                                                    |
|                            | <ul> <li>Do not open the housing in a dangerous atmosphere<br/>if the device is switched on.</li> </ul>                                                                                                    |
|                            | If a dangerous atmosphere is present, the housing may<br>not be opened when the device is switched on, since<br>this would pose an explosion hazard.                                                                         |
| Working at greater heights |                                                                                                    |
|                            | Risk of falls and injury when working at greater heights! <ul> <li>Use suitable fall protection equipment.</li> </ul>                                                                                                    |
|                            | <ul> <li>Only use climbing aids that have a solid stand and<br/>provide adequate support.</li> </ul>                                                                                                    |
|                            | Working at greater heights and while standing on climbing aids poses a risk of falls and injury.                                                                                                    |
| Strong vibrations          |                                                                                                    |
|                            | Risk of injury from strong vibrations!                                                                                                    |
|                            | <ul> <li>Do not disable vibration dampers.</li> </ul>                                                                                                    |
|                            | <ul> <li>Avoid entering the area of the vibrations during<br/>operation.</li> </ul>                                                                                                    |
|                            | Exposure to strong vibrations for extended periods can lead to considerable injuries and chronic health damage.                                                                                                    |
| Noise                      |                                                                                                    |
|                            | Hearing impairment due to excessive noise! <ul> <li>Wear hearing protection.</li> <li>Only remain in the danger zone as long as</li> </ul>                                                                                   |
|                            | necessary.                                                                                                    |

The noise level occurring in the work area can cause severe hearing impairment.

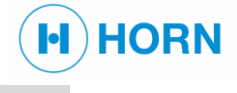

Sharp corners or edges

#### Dirt and objects left lying around

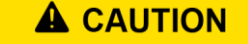

Risk of injury on sharp corners or edges!

Wear the prescribed personal protective equipment when working.

Sharp corners and edges can lead to skin cuts and abrasions.

Risk of injury due to dirt and objects left lying around! Always keep the work area clean.

Remove no longer required objects from the work area, especially near the floor.

Mark unavoidable tripping hazards with yellow/black marking tape.

Dirt and objects left lying around pose a slipping and tripping hazard. A fall could cause injuries.

# 1.4.1 Dangers posed by electricity

#### **Electrical current**

Danger of death due to electrical current!

- Have work on the electrical system performed only by electricians.
- If the insulation is damaged, immediately switch off the voltage supply and have this repaired.
- Prior to starting work on energized parts of electrical systems and equipment, establish a voltage-free state and ensure this state is maintained for the duration of the work. Observe the safety rules:
  - Switch off.
  - Secure against reactivation.
  - Verify a voltage-free state.
  - Carry out grounding and short-circuiting.
  - Provide protection from adjacent live parts.
  - Never bypass or disable fuses. When replacing fuses, observe the correct amperage.
  - Keep moisture away from voltage-conducting parts. This could lead to a short circuit.

Contact with live parts poses an immediate danger of death from electric shock. Damaged insulation or individual components can be life-threatening.

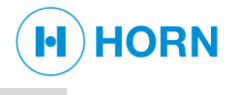

### 1.4.2 Dangers posed by heat Hot surfaces

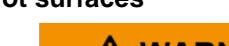

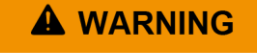

Hot operating materials

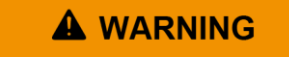

Risk of injury due to hot surfaces!

- Allow components to cool down to the ambient temperature before touching them.
- Wear protective gloves.

Contact with hot components can lead to severe burns.

Risk of injury due to hot operating materials!

 When performing any work with operating materials, always wear heat-resistant work clothing and protective gloves.

Prior to any work with operating materials, check whether they are hot. If necessary, allow them to cool down.

Operating materials can reach high temperatures during operation. Skin contact with hot operating materials can cause severe scalding.

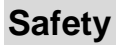

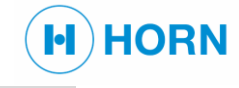

# 1.4.3 Dangers posed by chemicals

#### Motor oil and fuel

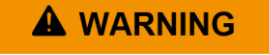

Risk of fire due to motor oil and fuel!

- Do not light any open flames when working on the motor.
- Do not smoke.
- Remove oil and fuel residues from the motor and floor.

Fumes from oil and fuel can ignite if they come into contact with the ignition source.

#### Highly flammable materials

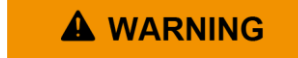

Risk of fire due to highly flammable materials!

- Do not smoke in the area of the device. Refrain from contact with open lights, flames, or sources of ignition of any type.
- Have a suitable fire extinguishing agent ready.
- Immediately report any suspicious materials, liquids, or gases to your supervisor.
- In the event of a fire, stop work at once. Leave the scene of the fire and alert the fire department.

Highly flammable materials, liquids, and gases can ignite and cause severe or fatal injuries. Dangerous fumes can be released when chemical substances are burned. Dust deposits can swirl up and form an explosive mixture with the ambient air.

#### Flammable mixtures in the surroundings

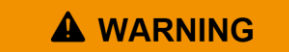

Danger of explosion in the case of flammable mixtures in the surroundings!

When flammable mixtures are present in the atmosphere, explosions can occur.

#### Oil under pressure

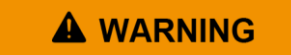

Risk of injury due to oil under pressure!

- Never open pressurized pipelines.
- Prior to starting work, completely depressurize pipelines.
- Have defective parts repaired.

If lines or machine components are defective, oil under pressure can escape. This can lead to serious injuries.

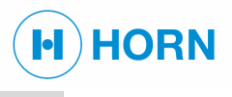

## **1.5 PERSONNEL QUALIFICATIONS**

#### Inadequate qualifications

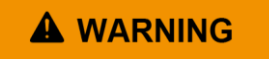

Inadequate qualifications can result in fatalities.

- Have all activities carried out only by persons who possess the qualifications stated in the individual chapters.
- In case of doubt, address the individuals in question and direct them to exit the danger zone and work area.
- Halt the work as long as inadequately qualified persons are at the device.

Allowing an inadequately qualified person to perform work on the device poses a life-threatening danger. Considerable property damage could also occur.

Staff should be made up exclusively of persons who can be expected to carry out their work reliably. Persons whose responsiveness is affected, e.g., by drugs, alcohol, or medicines, are not authorized.

Observe the locally applicable regulations relating to age and profession.

**Requirements of personnel** 

ĺ

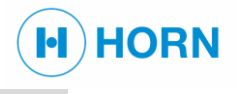

#### List of qualifications

The various tasks described in this manual have different requirements regarding the personnel qualifications for those assigned to perform them.

#### Installation specialist

The installation specialist can perform the following work independently:

- Carrying out maintenance work on the mechanical components
- Disassembling the device

Installation specialists are specially instructed regarding the environment in which they work and are familiar with the relevant standards and regulations.

They are aware of the fundamental hazards at the workplace, particularly in regard to working at heights, and know which additional safety precautions must be taken.

Only persons who – based on their knowledge and experience as well as awareness of the relevant regulations – are able to perform the tasks assigned to them and independently recognize and avoid possible hazards, may be appointed as installation specialists.

#### Instructed person

Instructed persons have been verifiably instructed by the operating company in a briefing about the tasks assigned to them and the possible dangers posed by improper conduct.

Instructed persons are able to perform this work professionally and safely.

Instructed persons are authorized for the following activities:

- Switching on the device
- Switching off the device
- Performing a manual test (push-button)

#### Licensed electricians

Licensed electricians are, based on their training, knowledge and experience, able to safely perform work on electrical and electronic components and low-voltage networks (< 1000 V AC). Licensed electricians avoid hazards that could endanger themselves or others, or damage material assets, by implementing measures for hazard avoidance in their activities based on the locally applicable regulations and requirements for handling electrical and electronic products and components.

In particular, licensed electricians possess knowledge of the following, which can be verified at the electrical equipment's site of use on an accredited certificate:

- Special hazards in handling voltage-conducting components (e.g., arcing).
- Disconnection of network segments and components
- Verifying a voltage-free state
- Reading and comprehension of circuit diagrams
- Function and setup of low-voltage networks
- Safe handling of measuring and testing equipment for electrical and electronic components
- Operator specifications for establishing and verifying a voltagefree state Appropriate dimensioning of cross-sections of conductors and ground contacts

HORN

Licensed electricians are, due to their verifiable expertise regarding the above, able to perform the following activities without endangering themselves or others:

- On-site isolation and disconnection
- Verifying a voltage-free state
- Mechanical connection of electrical equipment
- Electrical connection of electrical equipment
- Checking the functionality and proper connection of the electrical equipment
- Certain repair activities

#### Trained maintenance personnel

Trained maintenance personnel possess professional experience in the area of special maintenance and repair tasks on the device. In particular, trained maintenance personnel have knowledge of the following:

- Technical handling of the machine
- Dangers that can be posed by the machine
- Procedures for special maintenance tasks and the dangers which they can pose

Trained maintenance personnel are therefore able to carry out the work assigned to them and to independently recognize possible dangers and avoid them. Trained maintenance personnel are specially instructed regarding the machine's work environment and the operator has informed them of the dangers.

#### Transport specialist

The transport specialist has been trained in the use of cranes or industrial lift trucks. This specialist is able to select appropriate load handling and lifting tackle and apply it properly. Based on this knowledge, the specialist can independently recognize possible dangers during movement of transport components and avoid them.

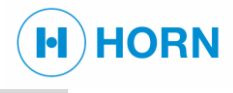

# **1.6 PERSONAL PROTECTIVE EQUIPMENT**

Personal protective equipment serves to protect persons from safety and health risks during work.

While performing various work, personnel must wear their personal protective equipment as specifically indicated in the individual sections of this manual. Explanation:

#### Hearing protection

Hearing protection serves to protect against hearing damage due to exposure to noise.

#### Industrial safety helmet

Industrial safety helmets protect the head from falling objects, swinging loads, and impacts on fixed stationary objects.

#### Protective gloves

Protective gloves serve to protect hands from chafing, abrasions, punctures, or deeper wounds as well as from contact with hot surfaces.

#### Protective work clothing

Protective work clothing is close-fitting work attire with a low resistance to tearing, narrow sleeves, and no protrusions.

#### Puncture-resistant safety shoes

Safety shoes protect the feet from crushing, falling parts, and slipping on slippery surfaces.

#### Safety goggles

Safety goggles serve to protect the eyes from flying parts and spurting liquids.

#### Safety harness

The safety harness serves as protection against falls in the case of increased danger of falling. This situation occurs when certain height differences are exceeded, and the work site is not secured by a railing.

Attach the safety harness so that the safety rope is connected to the harness as well as to a fixed attachment point. If necessary, provide fall impact absorbers.

Safety harnesses may only be used by persons specially instructed in their use.

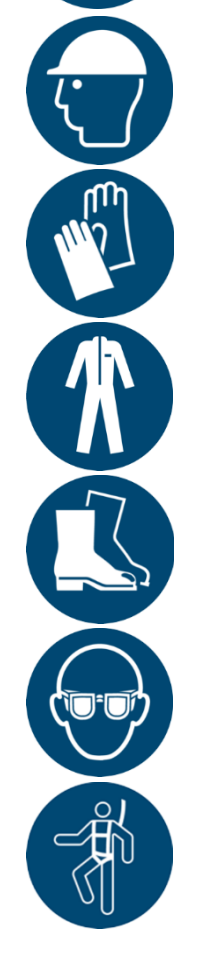

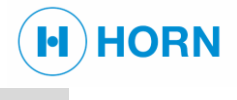

Illegible signage

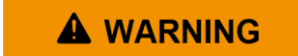

Grounding

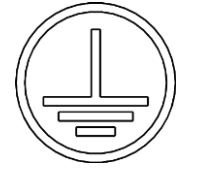

This symbol indicates that the product must be grounded prior to

Always maintain stickers and signs in legible condition.
 Replace damaged stickers and signs immediately.
 Over time, stickers and signs can become soiled or otherwise illegible, so that hazards are not detected, and the required operating instructions cannot be followed. This poses a risk of

Danger of death due to illegible signage!

fatalities.

being put into operation.

Do not submerge in water

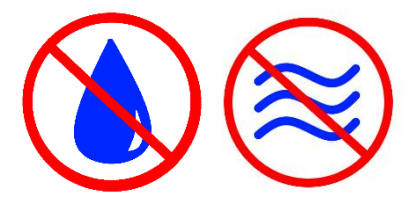

This symbol indicates that the sensor is not to be submerged into water, because then the capability to measure humidity is eliminated until completely dried which might take several days.

# **1.8 SAFETY DEVICES** Non-functioning safety devices

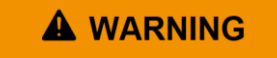

Non-functioning safety devices!

- Prior to starting work, check whether all safety devices are undamaged, functional, and correctly installed.
- Only operate the device with fully installed safety devices.
- Only disable or bypass safety devices in the exceptional cases that have been described in this manual.

If safety devices are damaged, not functioning or disabled, this poses the danger of severe injuries or death.

# 1.9 SIGNAL LEDS

LED behavior

**Fault indication** 

The LEDs show the operating, error, and alarm status of the device:

HORN

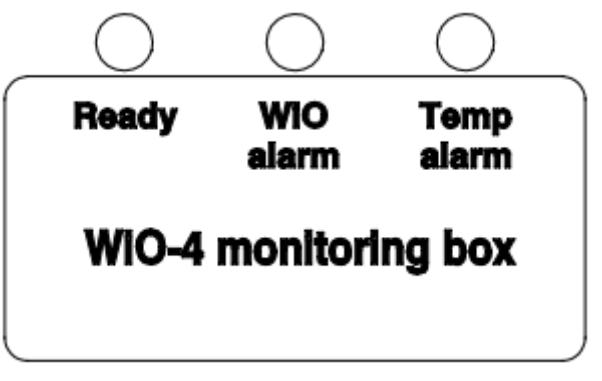

Figure 1 MPU010 LED Indicators

Under normal circumstances, the "Ready" LED is continuously green and the "WiO alarm" LED and the "Temp alarm LED" are off.

When a fault is detected, the "Ready" LED is off and the "Ready" relay will change its status. Please see Chapter 6.1 "Status of operation and action" on page 41 for further information.

# **1.10 GROUND CONNECTION**

Contact voltages and ignition sparks

A WARNING

Danger of death due to contact voltages and sparks!

 Prior to initial commissioning, connect device to the local potential equalization and check that this functions properly.

Missing or defective potential equalization can result in contact voltages and sparks. This poses the danger of severe injuries or death.

The ground connection of the device serves in conducting electrical currents into the ground (potential equalization) to prevent sparks and contact voltages when an error occurs.

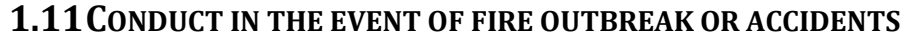

#### Preventive measures

- Always be prepared for fires and accidents.
- Store first aid equipment (first aid kit, blankets, etc.) and fire extinguishers that are functional immediately within reach.

HORN

- Ensure that personnel are familiar with the accident signaling devices, first aid kit, and rescue equipment.
- Keep access routes for rescue vehicles clear.

#### Measures in the event of fire outbreak or accidents

- Immediately trigger an emergency stop using the emergency stop device.
- If your own safety is not endangered, bring the person(s) in question out of the danger zone.
- If necessary, initiate first aid measures.
- Alert the fire department and/or emergency services.
- In the event of a fire outbreak: If your own safety is not endangered, attempt to extinguish the fire using the fire extinguishers until firefighters arrive on the scene.
- Inform supervisors on-site.
- Keep access routes for rescue vehicles clear.
- Provide information to rescue vehicles.

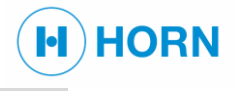

| <b>1.12 RESPONSIBILITY OF THI</b> | EOPERATOR                                                                                                    |
|-----------------------------------|----------------------------------------------------------------------------------------------------|
| Operator                          | The operator is defined as the person operating the device for<br>business or commercial purposes, or who allows others to use/employ<br>the device, and who during operation bears the legal product<br>responsibility for the protection of the user, of personnel, or of third<br>parties                                                                                                   |
| Obligations of the operator       | The device is used in the commercial sector. The operator of the device is therefore subject to legal obligations regarding occupational safety.<br>In addition to the safety instructions in this manual, the regulations for safety, accident prevention, and environmental protection valid for the device's area of application must be observed.<br>In particular, the following applies: |
|                                   | The operator must raminanze nimself with the applicable<br>occupational health and safety regulations and determine in a risk<br>assessment any hazards arising from the special operating<br>conditions at the usage location of the device. The operator must<br>implement this in the form of operating instructions for the<br>operation of the device.                                    |
|                                   | <ul> <li>During the entire lifetime of the device, the operator must check<br/>whether the operating instructions created conform with the latest<br/>technical standards, and if necessary, revise them.</li> </ul>                                                                                                    |
|                                   | The operator must ensure that all persons handling the device<br>have read and understood this manual, and that they possess the<br>required qualifications for the individual tasks. Furthermore, the<br>operator must train personnel at regular intervals and inform them<br>of the dangers and how to behave in an emergency.                                                              |
|                                   | <ul> <li>The operator must clearly regulate and define the responsibilities<br/>for installation, operation, troubleshooting, maintenance, and<br/>cleaning.</li> </ul>                                                                                                    |
|                                   | <ul> <li>The operator must provide personnel with the required protective<br/>equipment and advise them that it is mandatory to wear the<br/>required protective equipment.</li> </ul>                                                                                                    |
|                                   | <ul> <li>The operator must observe the locally applicable fire protection ordinances.</li> </ul>                                                                                                    |
|                                   | <ul> <li>The operator must ensure that the area of the device and its<br/>surroundings are sufficiently lit.</li> </ul>                                                                                                    |
|                                   | <ul> <li>The operator is responsible for maintaining the device in a technically flawless condition.</li> </ul>                                                                                                    |
|                                   | <ul> <li>Therefore, the following applies:</li> </ul>                                                                                                    |
|                                   | <ul> <li>The operator must ensure that the maintenance intervals<br/>described in this manual are adhered to.</li> </ul>                                                                                                    |
|                                   | <ul> <li>The operator must have all safety devices regularly checked<br/>for proper function and completeness.</li> </ul>                                                                                                    |
| OSHA                              | The Occupational Safety and Health Act of 1970 states that a safe<br>workplace must always be made available for the performance of<br>work. For this, the operator must ensure that the machine is checked<br>and operated in accordance with applicable commercial, industrial,<br>local, state and federal laws, standards, and directives.                                                 |
|                                   |                                                                                                    |

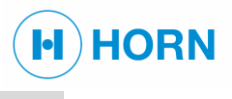

# **1.13 REPLACEMENT PARTS**

#### Incorrect replacement parts

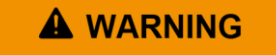

Risk of injury due to incorrect replacement parts!

- Use only original replacement parts made by Dr. E. Horn GmbH & Co. KG, or replacement parts that have been approved by Dr. E. Horn GmbH & Co. KG.
- Order replacement parts only through the customer service of Dr. E. Horn GmbH & Co. KG.

The use of incorrect or defective replacement parts can pose dangers as well as cause damage, malfunctions, or total failure.

#### **1.14** Environmental protection

# Environmentally hazardous materials

| NOTICE                                  | Harm to the environment due to incorrect handling of<br>environmentally hazardous materials!                                                                                                    |
|-----------------------------------------|----------------------------------------------------------------------------------------------------|
|                                         | <ul> <li>Always observe the instructions stated below for handling<br/>and disposing of environmentally hazardous materials.</li> <li>In case of doubt, request information from local authorities<br/>or specialist disposal companies.</li> </ul> |
|                                         | <ul> <li>Observe safety data sheets and instructions</li> </ul>                                                                                                    |
|                                         | If environmentally hazardous materials are incorrectly handled,<br>in particular through improper disposal, this could result in<br>considerable harm to the environment.                                                                           |
|                                         | Observe the following instructions for environmental protection when engaging in maintenance work:                                                                                                    |
| Electrical and electronic<br>components |                                                                                                    |
|                                         | Electrical and electronic components may contain toxic substances.<br>These components must be collected separately and handed over to<br>municipal collection points or disposed of by a specialist company.                                       |
| Lubricants                              |                                                                                                    |
|                                         | Lubricants such as grease and oil contain toxic substances that<br>should not be allowed to penetrate into the environment. Their<br>disposal must occur through a specialist disposal company.                                                     |
|                                         |                                                                                                    |

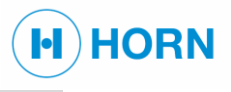

# **2 TOOLS**

| Materials | The described activities require the following materials:<br>– Cleaning agent<br>– Cleaning cloths                                 |
|-----------|----------------------------------------------------------------------------------------------------|
| Tools     | The described activities require the following standard tools:<br>– Fork/box wrench set<br>– Allen wrench set<br>– Screwdriver set |

# Transport, packaging, and storage

# **3 TRANSPORT, PACKAGING, AND STORAGE**

#### **3.1 SYMBOLS ON THE PACKAGING**

IPPC symbol

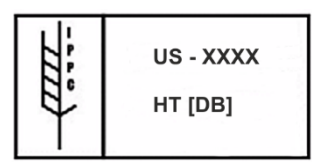

International symbol for the handling status of packaging materials made of wood:

HORN

- **US** Country abbreviation (e.g., USA)
- XXXX Registration no. of the wood supplier
- HT Heat treatment
- DB Debarked

Up

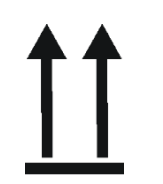

The arrow points of the symbol identify the top of the packaging piece. They must always point upward; otherwise the content may be damaged.

#### Protect against moisture and wetness

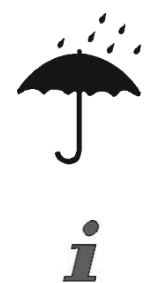

Protect packing piece from wet conditions and keep it dry.

Additional symbols and instructions may be present on the packaging materials. Always observe these.

3.2 DELIVERY Transport inspection

i

Check the delivery for completeness and transport damage immediately upon receipt.

If there is any visible exterior transport damage, proceed as follows:

- Do not accept the delivery or accept it only with reservations.
- Make a note of the scope of the damage on the transport documents or on the delivery note of the carrier.
- Submit a complaint.

Submit a complaint for every defect as soon as it is detected. Compensation claims will only be accepted within the applicable reclamation periods.

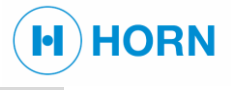

# **3.3** PACKAGING

#### Incorrect disposal

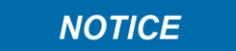

The individual packages are packed according to the expected transport conditions. Exclusively environmentally sound materials are used for the packaging. The packaging is designed to protect the individual components from transport damage, corrosion, and other damage until they are installed. For this reason, do not destroy the packaging and only remove it shortly prior to the installation.

#### Harm to the environment due to incorrect disposal!

 Dispose of packaging materials in an environmentally sound manner that is in conformance with locally applicable waste disposal regulations.

If applicable, contract a specialist company to handle the disposal.

In many cases, packaging materials can be processed and reused. Incorrect disposal of packaging materials can pose hazards to the environment.

# **3.4** Storage

- Store packages under the following conditions:
- Do not store outdoors.
- Store in a dry and dust-free area.
- Do not expose to aggressive media.
- Avoid salt-laden atmospheres.
- Avoid mechanical vibrations.
- Storage temperature: -20 to 85 °C
- Relative air humidity: max. 90%

When storing for periods longer than 3 months, regularly check the general condition of all parts of the packaging. If necessary, renew or replace the preservation.

In certain cases, there are instructions on the packages regarding their storage that go beyond the requirements mentioned above. Observe these accordingly.

# 4 WATER-IN-OIL-IDENTIFICATION SYSTEM WIO4 FOR STANDALONE INSTALLATION

#### 4.1 WORKING PRINCIPLE AND INSTALLATION REQUIREMENTS

The sensor is based on using a capacitor to measure the absorption of water in oil. The physical measured value is the so called "Water activity" value "AW".

Oil has the ability to hold a certain amount of dissolved water. The maximum water amount oil can hold is called "saturation point". Above the "saturation point" free water will fall out which can cause corrosion inside of the engine. The "saturation point" is influenced by temperature and other different factors like the composition of oil mineral or synthetic, formulation of additives and will change during the lifetime of the oil.

Normally, at site, the water in oil content is measured by a Water in Oil test kit. These kits can only measure the percentage of oil in water normally based on room temperature which supplies no information of the saturation of the oil by water!

The Water in Oil Sensor (FRG00035-x-xxx) is not measuring free water or emulsion, which is detectable by regular Water in Oil test kits. It measures the absolute water content in oil.

The context between humidity and "AW" is x AW \* 100 = x % humidity. The PAV (Pre alarm value) of 0.5 AW means 50 % of humidity, while the MAV (Main alarm value) of 0.9 AW means 90 % of humidity. More than 100 % (or 1.0 AW) means free water, from this point regular Water-in-Oil-test kits begin to measure. If the system shows main alarm, the value is higher than 90 % (oil is saturated to 90 % by water).

The alarm levels of PAV and MAV are adjustable via the web interface of the device.

If the AMS (Alarm Monitoring System) allows a connection of 4...20mA for the water content and oil temperature, an analog output is available, too. The limit values for the alarm levels, by using the analog outputs, can be set by the customer in the MPU010.

The sensor starts its measurement after power on and compares its factory calibration with the existing lube oil in the system.

In addition to the capability to measure the water activity the system also measures the actual temperature of the oil. Depending on the sensor that will result in a measurement up to 125 °C.

The system consists of sensors FRG00035-x-xxx and a monitoring box MPU010 with different cable glands. Optionally a MUX010-I-x can be used to connect multiple FRG00035-I-x sensors to one MPU010-I-x.

HORN

location.

Opening of a sensor

Cleaning of the sensor

NOTICE

Dissolved air humidity

NOTICE

Sensor pollution

NOTICE

Opening of a sensor immediately expires warranty and destroys it.

HORN

No cleaning of the sensor is needed.

It is possible that after a longer time of no operation of the engine, alarm is given, because oil has dissolved air humidity. It needs some time of running the engine and oil separators before a limit of less than 0.5 AW is reached.

Gaseous chemicals such as volatile organic compounds (VOCs) are known to pollute the sensitive layer of the humidity sensor element. If such pollutants are present in the surrounding atmosphere of the sensor, they diffuse into the polymer where they occupy spaces reserved for water molecules. This process often results in lower humidity readings. Please give the sensor some time (several hours) for adjustment after changing its

| 4.2 | <b>AVAILABLE SENSORS</b> |
|-----|--------------------------|
|-----|--------------------------|

| Ordering Number                    | FRG00035-I-68-125 or FRG00035-I-138-125                                                                                       |
|------------------------------------|----------------------------------------------------------------------------------------------------|
| Operating temperature              | -25+125 °C                                                                                                    |
| Accuracy of humidity measurement   | ±3 % within -25…+85 °C                                                                                                    |
| Pressure resistance against medium | 10 bar                                                                                                    |
| Protection degree                  | IP67                                                                                                    |
| Power supply                       | 5 VDC                                                                                                    |
| Current consumption                | < 10 mA                                                                                                    |
| Polarity protection                | Yes                                                                                                    |
| Cable length                       | Max. 50 m                                                                                                    |
| Output                             | I <sup>2</sup> C                                                                                                    |
| Other                              | Length: from nut to end of sensor 68 mm or 138 mm (others on request)<br>Nut with inner or outer thread G ¾ (through adapter) |

The sensors are available in different lengths:

Picture

Drawing with length

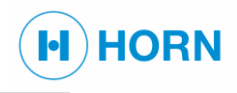

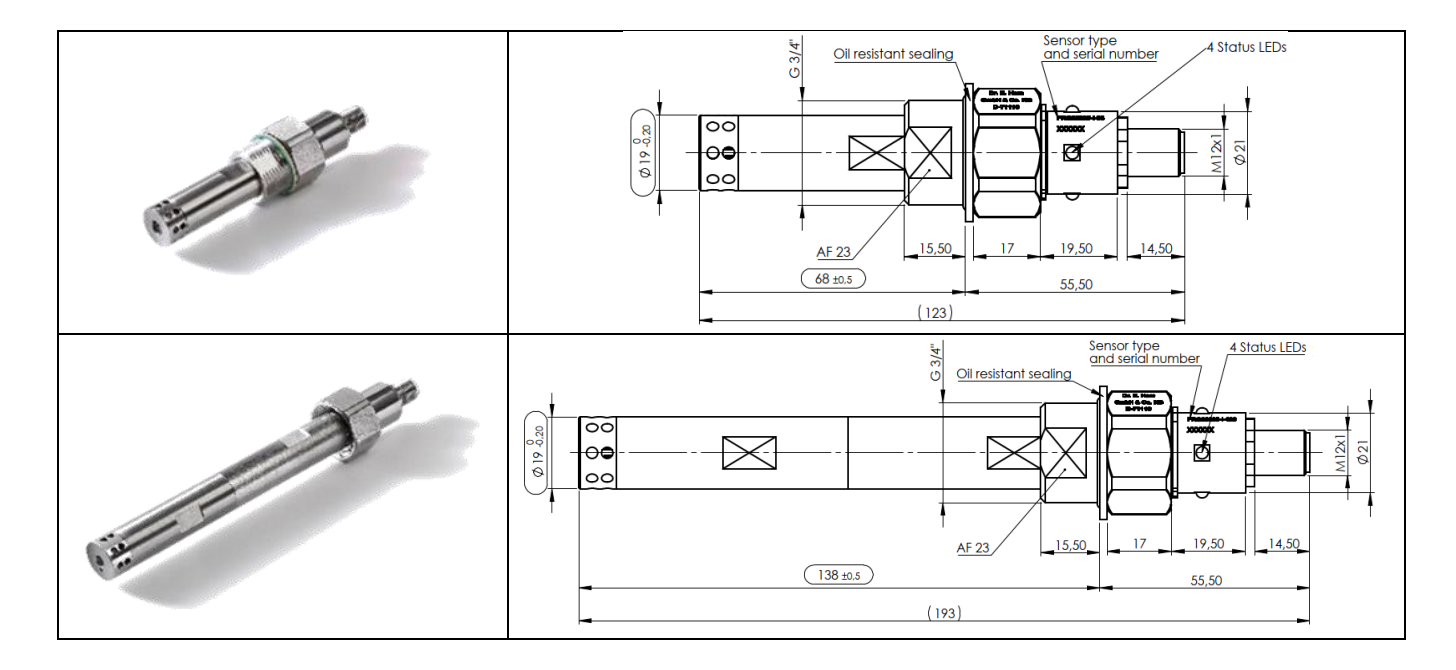

# 4.3 AVAILABLE MONITORING BOXES MPU010

The monitoring boxes are available in 2 different versions. Both versions have an M12 connector for Ethernet connection in common.

|                       | MPU010-I-K<br>small cable glands, I <sup>2</sup> C                                                                                                    | MPU010-I-G<br>large cable glands, I <sup>2</sup> C                                                                                               |
|-----------------------|----------------------------------------------------------------------------------------------------|----------------------------------------------------------------------------------------------------|
| Power supply          | 1832 VDC, max. permissible ripple ≤ 5 %, Protected by automatic fuse                                                                                                    |                                                                                                    |
| Power consumption     | ~10 W                                                                                                    |                                                                                                    |
| Polarity protection   |                                                                                                    | yes                                                                                                    |
| Operating temperature | -25.                                                                                                    | +85 °C                                                                                                    |
| Storage temperature   | -25.                                                                                                    | +85 °C                                                                                                    |
| Relative humidity     | < 90 %, non-condensing                                                                                                    |                                                                                                    |
| Protection degree     | IP 67                                                                                                    |                                                                                                    |
| EMC-standard          | DIN EN 55016 and DIN EN 55022, safety rules acc. EN 61000-4, -6<br>rules for type approval test acc. GL                                                                      |                                                                                                    |
| Connection to PE      | Copper mesh band                                                                                                    |                                                                                                    |
| Cable glands          | M12 for sensor, cable dia. 5-6.5 mm<br>M12 for relays, cable dia. 5-6.5 mm<br>M12 for analog outputs,<br>cable dia. 5-6.5 mm<br>M12 for power supply,<br>cable dia. 5-6.5 mm | M12 for sensor, cable dia. 5-6.5 mm<br>M25 for power,<br>cable dia. 12.5-20.5 mm<br>M25 for relays and analog output, cable<br>dia. 12.5-20.5 mm |
| Sensor interface      | l <sup>2</sup> C                                                                                                    |                                                                                                    |
| Alarm relays          | PAV, MAV, Ready                                                                                                    |                                                                                                    |
| Photo-MOS outputs     | < 60 VDC, 500 mA (Short Circuit Protected, free configurable)                                                                                                    |                                                                                                    |

| User interface        | 3 LED, analog output, web page over ethernet, CAN                                                                                                  |  |  |
|-----------------------|----------------------------------------------------------------------------------------------------|--|--|
| Configuration         | web page over ethernet                                                                                                    |  |  |
| Analog output         | current output or voltage output (details configurable: 4-20 mA or 0-10 VDC,<br>others on request), galvanic isolated, user selectable, 4096 steps |  |  |
| Current output burden | max. 1200 Ω                                                                                                    |  |  |
| Linearity             | $\leq$ ±0.15 % of final value                                                                                                    |  |  |
| Reaction time         | > 300 ms, adjustable                                                                                                    |  |  |
| Ethernet              | Transmission rate max. 100 Mbit/s for parameter settings and display, galvanic isolated, IP-Address adjustable                                     |  |  |
| CAN                   | Transmission rate 20 kBaud1 MBaud;<br>Node ID adjustable 1127<br>CANopen-protocol for parameter settings and display,<br>galvanic isolated         |  |  |

# 4.3.1 MPU010-I-K

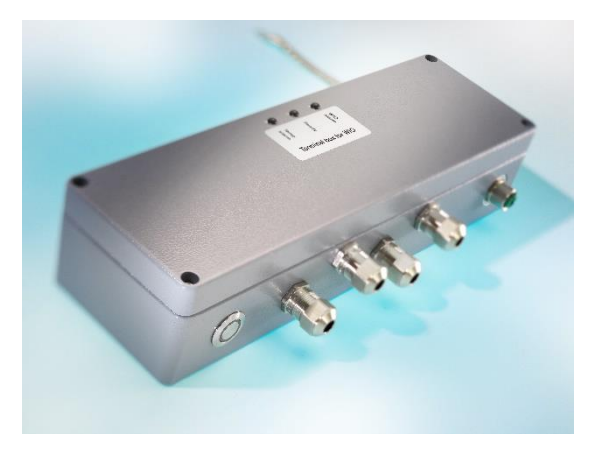

#### Figure 2 MPU010-I-K

Figure 3 The connection to the AMS is available via 3 M12 cable glands (Power supply, analog out and alarm relay). The fourth cable gland is the sensor connection. On the right side the M12 ethernet connection.

HORN

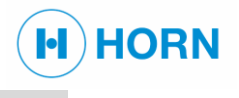

### 4.3.2 MPU010-I-G

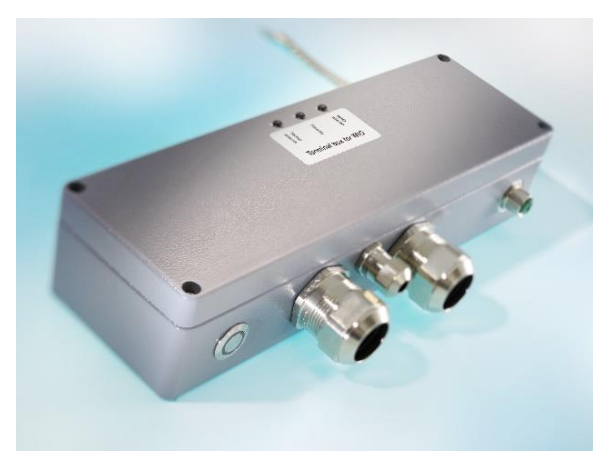

Figure 4 MPU010-I-G

Figure 5 The connection to the AMS is available via 2 M25 cable glands (Power supply, Analog out & alarm relay). The third cable gland is the sensor connection. On the right side the M12 ethernet connection.

# 4.4 AVAILABLE MULTIPLEXER BOX MUX010

With the class-approved Multiplex unit MUX010x, up to 8 Water in Oil sensors can be monitored simultaneously while maintaining the same level of data performance. Communication throughout this network is secured by I<sup>2</sup>C protocol. Users benefit from the lean architecture of the sensor system with just one central Main Processing Unit (MPU010x) instead of an equal number of individual sensors and MPU's. Material costs and expenses for installation and commissioning are significantly reduced:

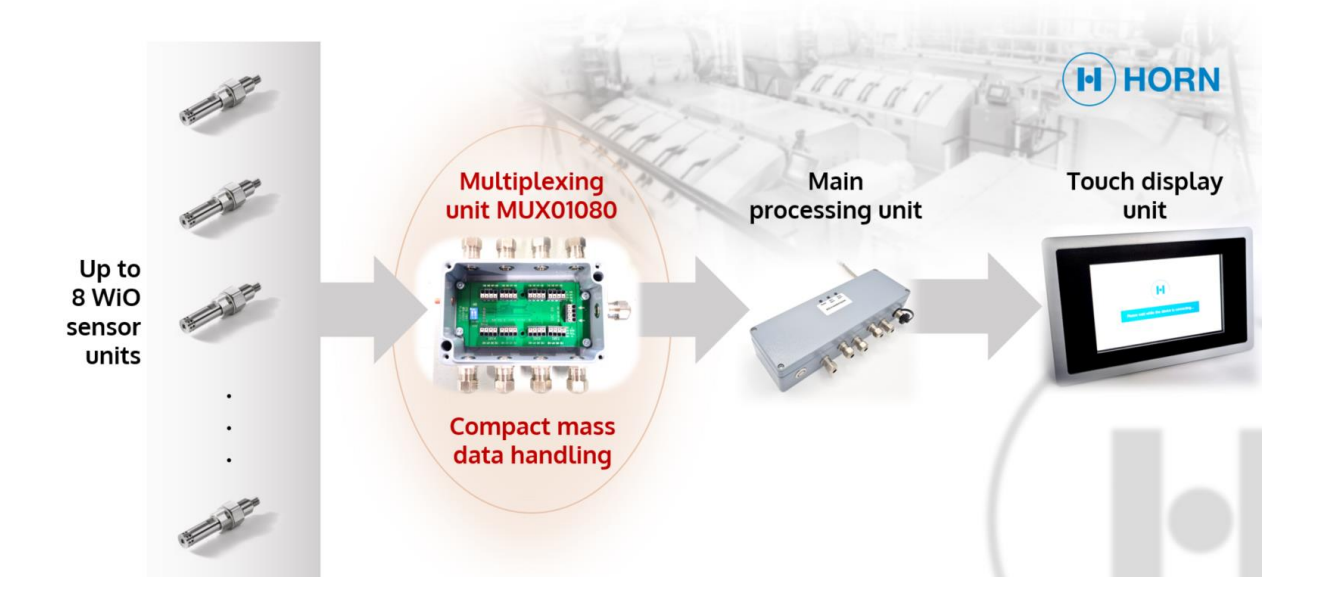

|                       | MUX01080<br>small cable glands, I <sup>2</sup> C                                                        |
|-----------------------|----------------------------------------------------------------------------------------------------|
| Power supply          | 5 VDC, provided by MPU010lx                                                                             |
| Power consumption     | ~0.5 W                                                                                                  |
| Polarity protection   | yes                                                                                                    |
| Operating temperature | -25+85 °C                                                                                               |
| Storage temperature   | -25+85 °C                                                                                               |
| Relative humidity     | < 90 %, non-condensing                                                                                  |
| Protection degree     | IP 67                                                                                                   |
| EMC-standard          | DIN EN 55016 and DIN EN 55022, safety rules acc. EN 61000-4, -6<br>rules for type approval test acc. GL |
| Connection to PE      | Copper mesh band                                                                                        |
| Cable glands          | M12 for sensor, cable dia. 5-6.5 mm<br>M12 for MPU010, cable dia. 5-6.5 mm                              |
| Sensor interface      | I <sup>2</sup> C                                                                                        |

## 4.5 AVAILABLE INDICATORS

Analog Indicators for displaying of measuring result for local installation options, WIO I<sub>out</sub> for "Water activity", value "AW" (left) and Temperature "°C" (right)

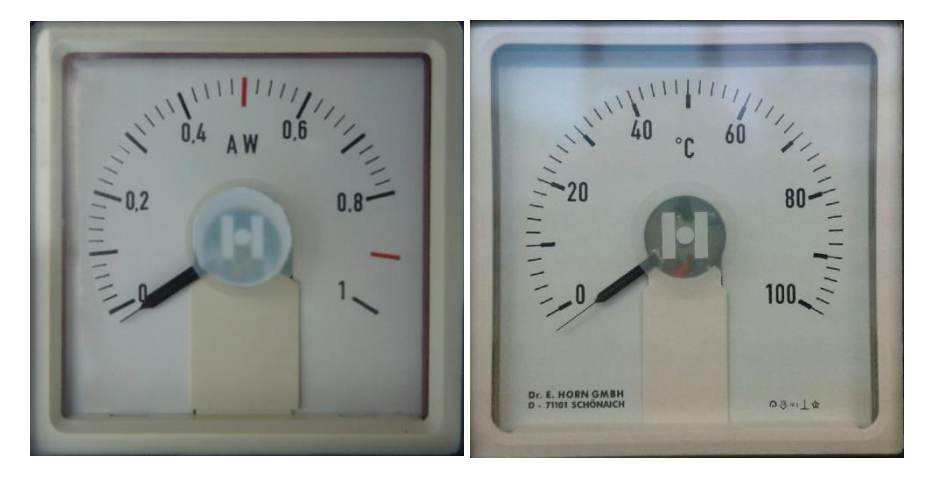

Figure 6 Devices EA 96x96 can be connected to pin X3.1..X3.4

The temperature indicator is also available with 125 °C end value.

# 4.6 INTERNAL CONNECTORS OF THE MONITORING BOX MPU010

The following wiring schema shows a schematic assembly of the components inside the MPU010 – LEDs, connectors, switches and button.

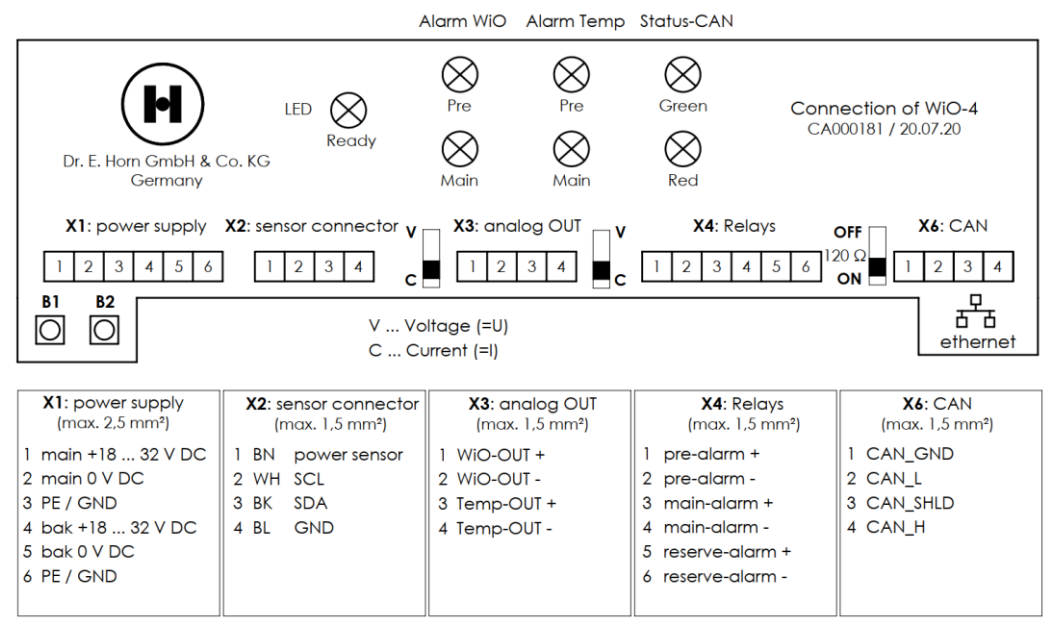

Figure 7 Connection diagram of MPU010

#### **Unplugged connector**

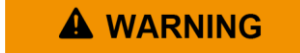

Danger due to an unplugged connector in dangerous atmospheres!

 Do not disconnect the connector in dangerous atmospheres.

Unplugging the connector in dangerous atmospheres poses a risk of explosions.

H) HORN

#### X1 Power supply

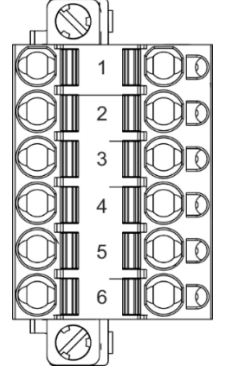

Figure 8 Connector X1

i

#### X2 Sensor connector

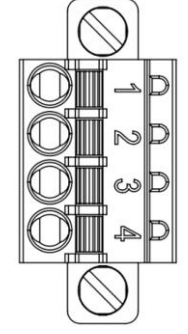

Figure 9 Connector X2

#### X3 Analog outputs

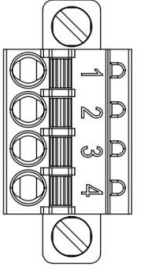

Figure 10 Connector X3

Connector X1 is used for the power supply (clamping area up to 2.5  $\mbox{mm}^2\mbox{)}.$ 

HORN

| Pin no. | Description              |
|---------|--------------------------|
| X1/1    | Main supply 24 V DC      |
| X1/2    | Main supply 0 V          |
| X1/3    | Grounding                |
| X1/4    | Backup supply 24 V<br>DC |
| X1/5    | Backup supply 0 V        |
| X1/6    | Grounding                |

If no backup power supply is available, connect pins X1/1 and X1/4. Connect also X1/3 and X1/6.

Connector X2 is used to connect the sensor FRG00035-I or a MUX010x (clamping area up to 1.5 mm<sup>2</sup>).

| Pin no. | Description |
|---------|-------------|
| X2/1    | +5 V        |
| X2/2    | SCL         |
| X2/3    | SDA         |
| X2/4    | 0 V         |

Connector X3 is used for the analog output (clamping area up to 1.5 mm<sup>2</sup>).

| Pin no. | Description |
|---------|-------------|
| X3/1    | WiO-out +   |
| X3/2    | WiO-out -   |
| X3/3    | Temp-out +  |
| X3/4    | Temp-out -  |

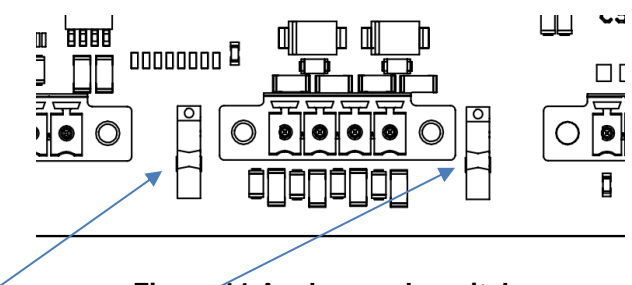

#### Figure 11 Analog mode switches

S310 switch to switch between 4-20 mA output and 0...10 V for water in oil value and S360 to switch output for temperature value

#### X4 Relays

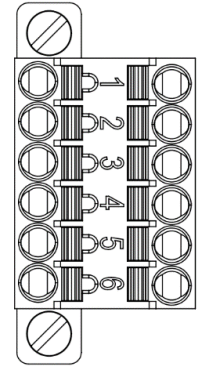

Figure 12 Connector X4

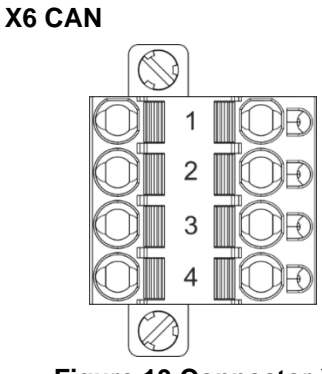

Figure 13 Connector X6

Connector X4 is used for the connection of the relays (clamping area up to 1.5 mm<sup>2</sup>).

HORN

| Pin no. | Description     |
|---------|-----------------|
| X4/1    | Pre alarm +     |
| X4/2    | Pre alarm -     |
| X4/3    | Main alarm +    |
| X4/4    | Main alarm -    |
| X4/5    | Reserve relay + |
| X4/6    | Reserve relay - |

Connector X6 transfers the CAN bus signals (clamping area up to 2.5  $\rm mm^2).$ 

The device has a galvanically isolated CAN bus interface for external data exchange.

The parameters P70 - P78 ( $\Leftrightarrow$  "7.6.4 List of available parameters" on page 50) are relevant for the configuration of the CAN bus.

| Pin no. | Description |
|---------|-------------|
| X6/1    | CAN ground  |
| X6/2    | CAN "low"   |
| X6/3    | Ground      |
| X6/4    | CAN "high"  |

The "CANopen" protocol is supported on the CAN bus.

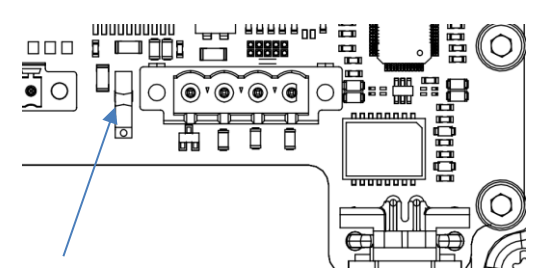

If the device is the last CAN node on the network, the termination switch S250 for 120 Ohm must be set to "On" to use the resistor.

Connector X284 (M12, D-coded) establishes the Ethernet connection. The connection is located on the right side of the housing.

| Pin no. | Description     |
|---------|-----------------|
| X284/1  | Transmitter TX+ |
| X284/2  | Receiver RX+    |
| X284/3  | Transmitter TX- |
| X284/4  | Receiver RX-    |

#### X284 Ethernet connector

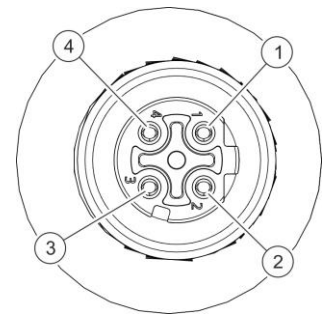

Figure 14 Connector X284

5 August 2024

Sensor connectors PC Sensor connectors PC 4 3 2 1 4 3 2 1 4 3 2 1 4 3 2 12C1 12C2 12C3 12C4 2 3 4 I2C IN Connection of MUX010 CA000186 / 07.03.24 H & Co. KG Dr. F 1 2 3 4 1 2 3 4 1 2 3 4 2 3 4 12C8 12C6 12C7 12C5 Sensor connectors PC Sensor connectors PC I2C IN: power supply 12C1 - 12C8: sensor connectors ax. 1,5 mm²) (max. 1,5 mm<sup>2</sup>) 1 BN main +5 V DC 1 BN power sensor 2 WH SCL 2 WH SCL 3 BK SDA 3 BK SDA 4 BU PE/GND 4 BU GND

### 4.7 INTERNAL CONNECTORS OF THE MULTIPLEXER BOX MUX01080

#### Figure 15 Connection diagram of MUX01080

I2C IN

Connector I2C IN is used to connect the MUX01080 to the MPU010-I-x sensor connector

| Pin no. | Description    | Cable color |
|---------|----------------|-------------|
| 1       | +5 V DC supply | Brown       |
| 2       | SCL            | White       |
| 3       | SDA            | Black       |
| 4       | GND            | Blue        |

The state of the ID switch is irrelevant for operation in this setup.

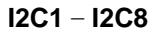

7

The connector I2C1 – I2C8 are used as connectors of FRG00035-I sensors.

| Pin no. | Description    | Cable color |
|---------|----------------|-------------|
| 1       | +5 V DC supply | Brown       |
| 2       | SCL            | White       |
| 3       | SDA            | Black       |
| 4       | GND            | Blue        |

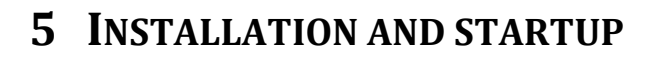

# 5.1 SAFETY DURING INSTALLATION

Opened housing

| <b>WARNING</b>         | <ul> <li>Danger of explosion with housing opened in dangerous atmospheres!</li> <li>Do not open the housing in a dangerous atmosphere if the device is switched on.</li> <li>If a dangerous atmosphere is present, the housing may not be opened when the device is switched on, since this would pose an explosion hazard.</li> </ul>                                                                                                    |
|------------------------|----------------------------------------------------------------------------------------------------|
| 5.2 INSTALLATION OF TH | E WATER-IN-OIL-SENSOR FRG00035-XX                                                                                                    |
| Lube oil pressure      |                                                                                                    |
|                        | <ul> <li>High pressurized oil can result in severe injuries.</li> <li>Prior to initial commissioning, switch off the engine and its lube oil pump and check that this functions properly</li> </ul>                                                                                                    |
| Prerequisite           |                                                                                                    |
|                        | Personnel: Installation specialist<br>Protective equipment: Protective work clothing<br>Puncture-resistant safety shoes<br>Protective gloves<br>Industrial safety helmet<br>Safety harness                                                                                                    |
| Overview               |                                                                                                    |
| i                      | <ul> <li>To install the device, proceed as follows:</li> <li>Switch off the engine and its lube oil pump</li> <li>Establish a suitable connection in the on-site oil pipeline.</li> <li>Insert operator-supplied seals.</li> <li>Insert the sensor in the recess.</li> <li>Fasten the sensor with the sensor-integrated nut.</li> <li>⇒ The sensor is installed.</li> <li>The sensor must be inserted in the inlet pressure line close to the main engine.</li> <li>For sensor installation in the inlet pressure line of the lube oil pipe a G¾" thread nozzle is needed.</li> </ul> |
| Mounting               | lube oli pipe.                                                                                                    |
| NOTICE                 | Use a new seal when replacing the sensor.                                                                                                    |
| NOTICE                 | Max. torque to tighten the sensor is 50 Nm                                                                                                    |
| NOTICE                 | Please use Loctite® no.545 for mounting on the thread.                                                                                                    |

H) HORN

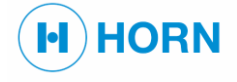

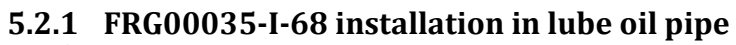

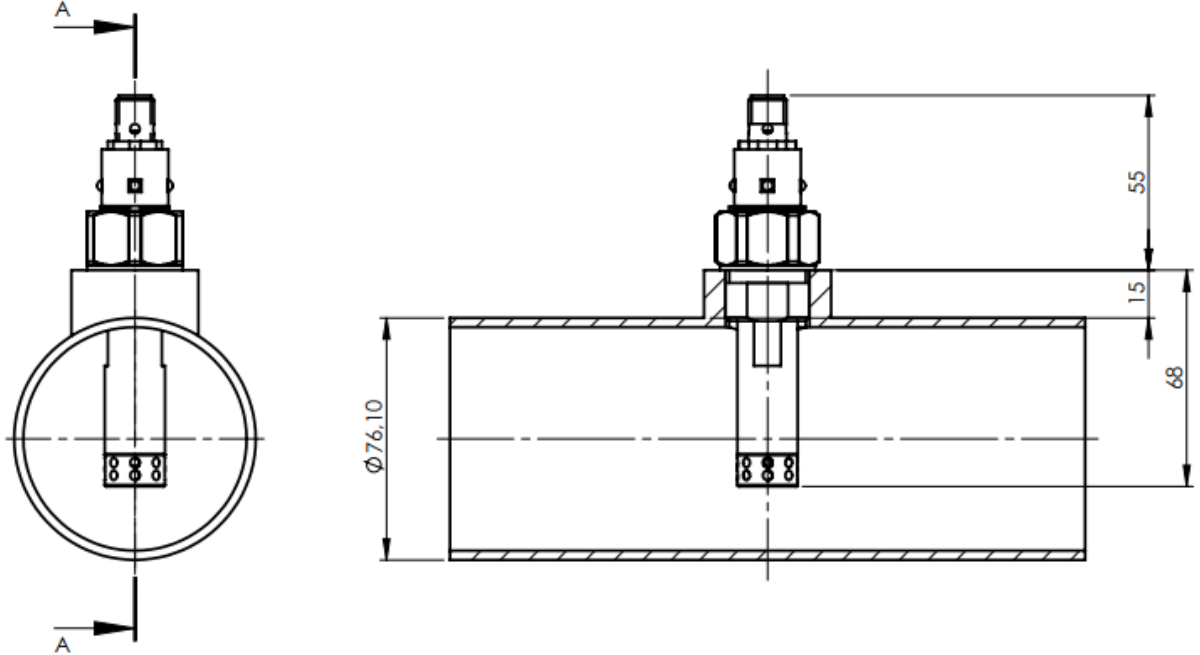

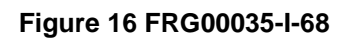

# 5.2.2 FRG00035-I-138 installation in lube oil pipe

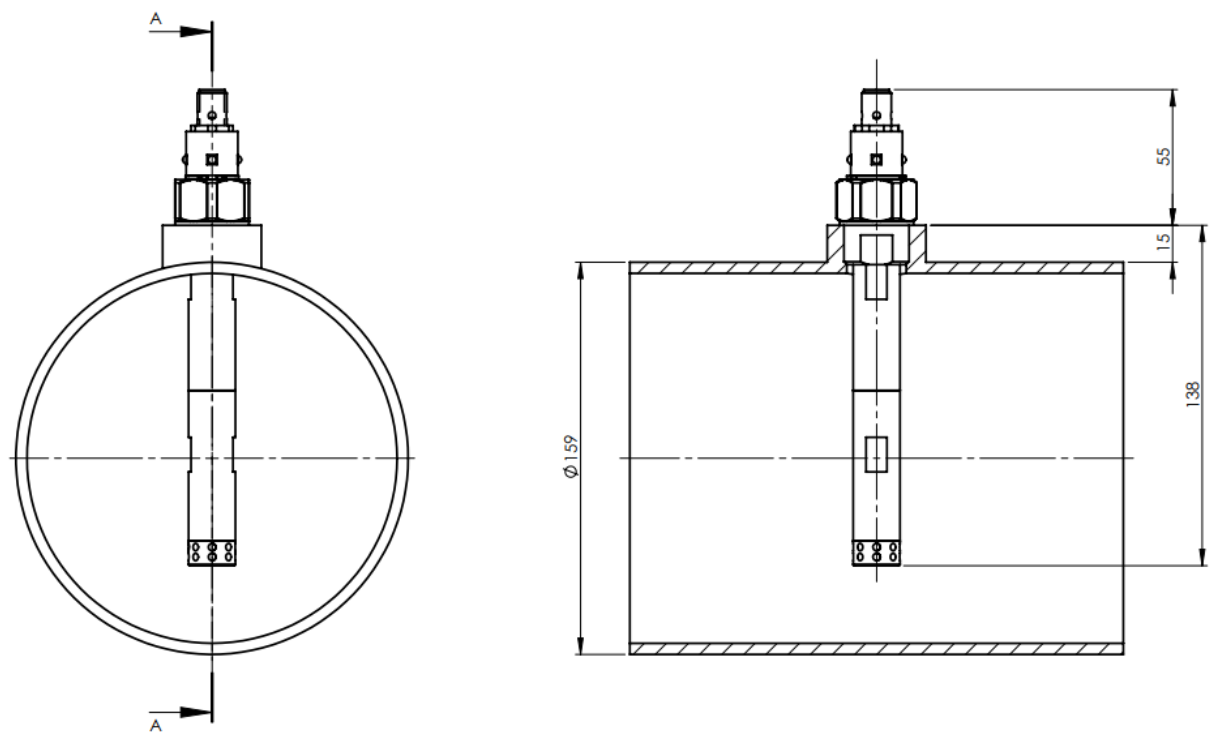

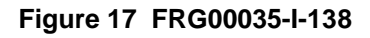
### **5.3** Connecting the sensor to the monitoring box

| Incorrect connection |                                                                                                    |                                                                                                    |
|----------------------|----------------------------------------------------------------------------------------------------|----------------------------------------------------------------------------------------------------|
| <b>A</b> WARNING     | Risk of property dan<br>- Connect the set<br>box in conforma<br>201:2019-04 and<br>- The sensor can | nage due to incorrect connection!<br>nsor to the connection of the monitoring<br>ance with DIN EN IEC 60900 VDE 0682-<br>d/or IEC61558.<br>be damaged if it is incorrectly connected                    |
| Prerequisite         |                                                                                                    |                                                                                                    |
|                      | Personnel:<br>Protective equipment<br>Sensor:                                                       | Licensed electricians<br>Protective work clothing<br>Puncture-resistant safety shoes<br>Protective gloves<br>Industrial safety helmet<br>Safety harness<br>The sensor is installed in the lube oil pipe |
| Cable                | For connection betwe<br>use the connection ca<br>appropriate length.<br>For connection betwe        | en the sensor and the monitoring box, please<br>able type KSG03252-15 or similar with<br>en a MUX010 and the monitoring box, please                                                                     |
| NOTICE               | The cable plug nut m                                                                                | ust relate to the socket of the sensor head.                                                                                                    |
| NOTICE               | Please pay attention t<br>insert the plug careful                                                   | to the internal plug nose of the cable plug and<br>ly into the thread socket of the sensor head.                                                                                                    |
|                      | Tighten the plug by                                                                                 | hand, not with a plier or similar device.                                                                                                    |

# $5.4 \quad \text{Connecting the sensor to the MUX010}$

Ports

7

If connecting multiple sensors to a MPU010x via a MUX010x make sure to use the ports counting from 1 to 8.

E.g. when using 4 sensors use the ports 1 - 4.

The actual connection is done like the direct connection described above.

H) HORN

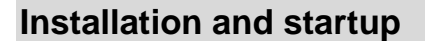

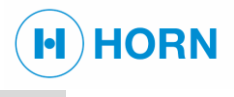

# 5.5 MONITORING BOX MPU010

The monitoring box must be placed within an appropriate distance to the sensor (see technical parameter of your sensor).

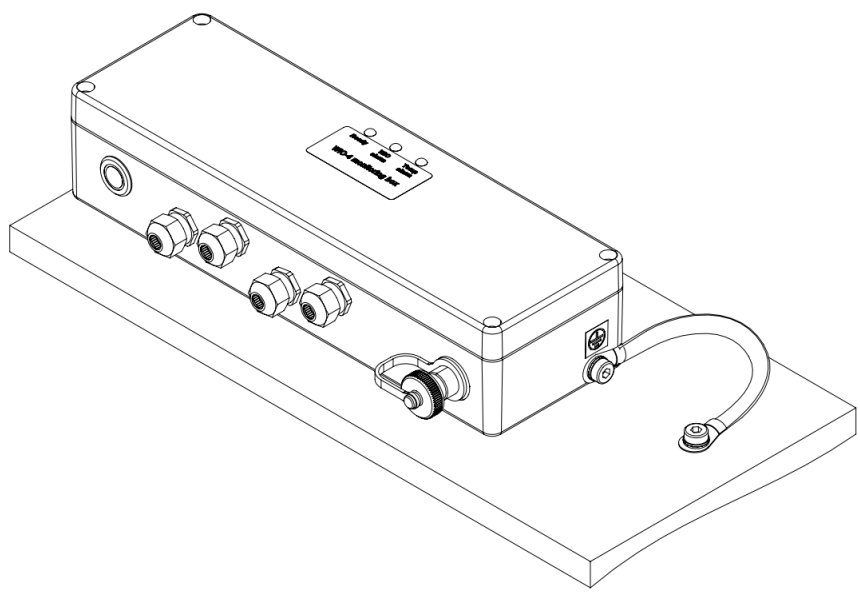

Figure 18 Mounted MPU010

The monitoring box must be mounted in a position which allows a free view to the LEDs on the top of the housing as well as access to the test button and cable glands.

After removal of the cover of the monitoring box, the other side of the connection cable can be inserted into the connection terminals X2.1 ... X2.4. For details, please see "4.6 Internal connectors of the monitoring box MPU010".

#### Internal wiring

NOTICE

The internal wiring in the connection box is already made ex-factory.

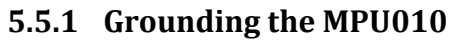

# Contact voltages and ignition sparks

| <b>A</b> WARNING | Danger of death o<br>Missing or defect<br>voltages and span<br>death.<br>– Prior to initial<br>potential equa                                             | lue to contact voltages and sparks!<br>ive potential equalization can result in contact<br>rks. This poses the danger of severe injuries or<br>commissioning, connect device to the local<br>alization and check that this functions properly.                         |
|------------------|----------------------------------------------------------------------------------------------------|----------------------------------------------------------------------------------------------------|
| Prerequisite     |                                                                                                    |                                                                                                    |
| Toroquiono       | Personnel:                                                                                                    | Licensed electricians                                                                                                    |
|                  | Protective equipme                                                                                                    | ent: Protective work clothing<br>Puncture-resistant safety shoes<br>Protective gloves<br>Industrial safety helmet                                                                                                    |
|                  | Monitoring Box:                                                                                                    | The monitoring box is installed                                                                                                    |
|                  | <ul> <li>To ground the devi</li> <li>Remove the paget a metallic s</li> <li>To guarantee pconnected with</li> <li>Make sure that the connected</li> </ul> | ice, proceed as follows:<br>aint under the connection point of the PE screw to<br>surface!<br>proper EMC protection, the housing must be<br>a flexible copper mesh strap to the engine ground.<br>the shielding is connected to the cable gland and<br>ction is tight. |
|                  |                                                                                                    |                                                                                                    |

MUX010x

1

Apply the same grounding steps for an optionally installed MUX010x

Figure 19 Grounding the device

H) HORN

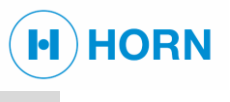

# 5.6 **Replacement of a sensor**

| Lube oil pressure |                                                                      |                                                                                                    |
|-------------------|----------------------------------------------------------------------|----------------------------------------------------------------------------------------------------|
|                   | High pressurized oil<br>– Prior to replacing<br>and check that ti    | can result in severe injuries.<br>g, switch off the engine and its lube oil pump<br>his functions properly |
| Prerequisite      |                                                                      |                                                                                                    |
|                   | Personnel:                                                           | Installation specialist                                                                                    |
|                   | Protective equipment:                                                | Protective work clothing                                                                                   |
|                   |                                                                      | Puncture-resistant safety shoes                                                                            |
|                   |                                                                      | Protective gloves                                                                                          |
|                   |                                                                      | Industrial safety helmet                                                                                   |
|                   |                                                                      | Safety harness                                                                                             |
| Overview          |                                                                      |                                                                                                    |
|                   | To replace the sensor                                                | , proceed as follows:                                                                                      |
|                   | <ul> <li>Switch off the eng</li> </ul>                               | ine and its lube oil pump                                                                                  |
|                   | <ul> <li>Disconnect the set</li> <li>Unscrew / disconrect</li> </ul> | ensor cable type KSG03252-15 of Similar                                                                    |
|                   | <ul> <li>Replace sensor w</li> </ul>                                 | ith the same type – a type modification will                                                               |
|                   | destroy sensor an                                                    | in the same type in type meansation will                                                                   |
| Mounting          |                                                                      |                                                                                                    |
| Mounting          | l lee a new seal when                                                | replacing the sensor                                                                                       |
| NOTICE            |                                                                      |                                                                                                    |
| NOTICE            | Max. torque to tighten                                               | the sensor is 50 Nm                                                                                        |
|                   |                                                                      | a E4E for mounting on the thread                                                                           |
| NOTICE            | Please use Loctite® h                                                | 10.545 for mounting on the thread.                                                                         |

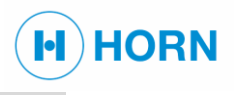

# **6 CONCEPT OF USAGE**

# 6.1 STATUS OF OPERATION AND ACTION

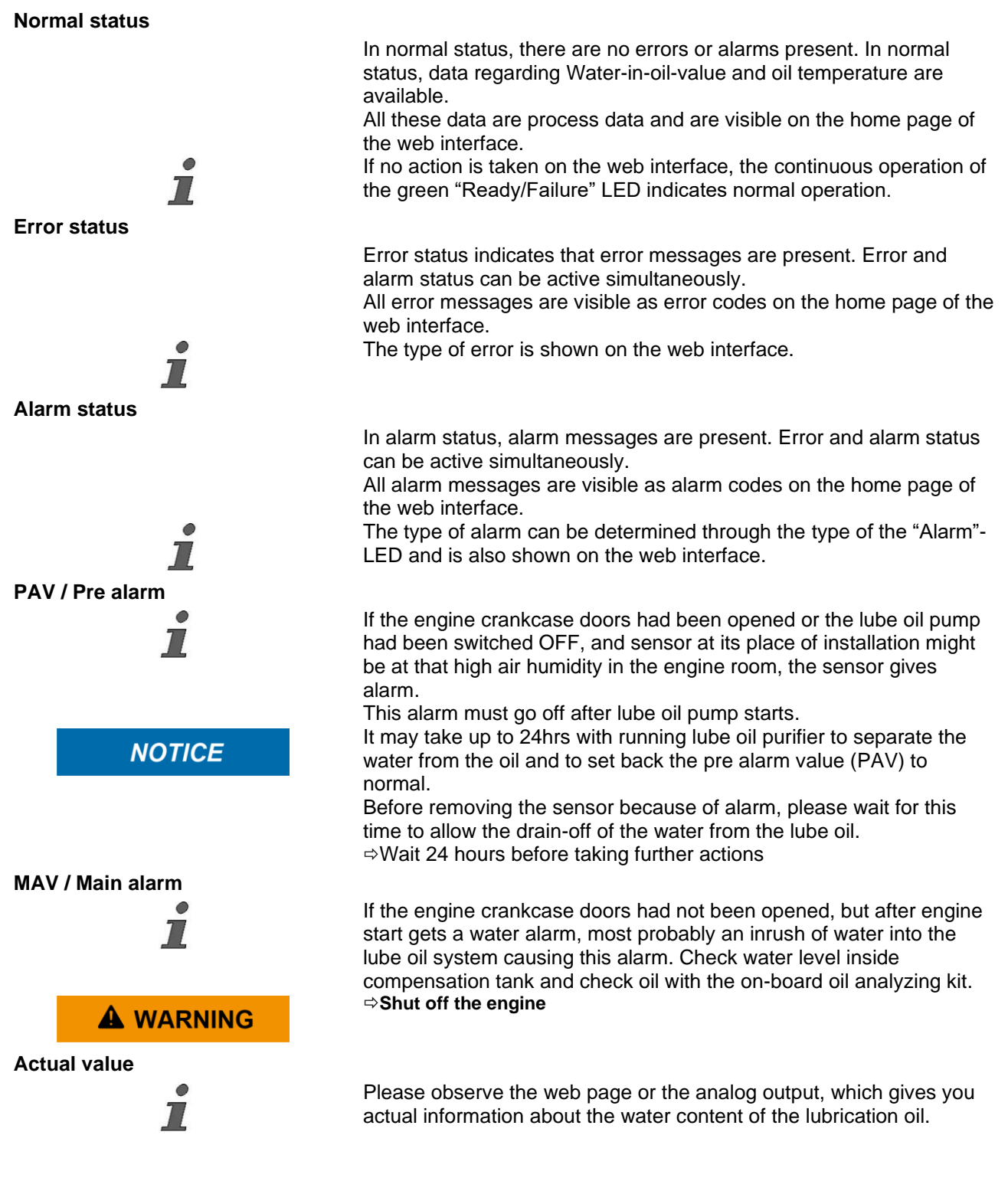

# **Concept of usage**

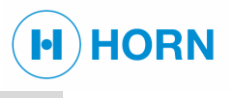

### 6.2 NETWORK CONNECTION

Connect the device via industrial Ethernet cable type KSG09011-5 (length 5 m, other lengths on request) with your network.

Use a browser of your choice to display the web interface of the device. The system is tested with Microsoft Edge and Google Chrome. Other browsers will work too but might behave unexpected.

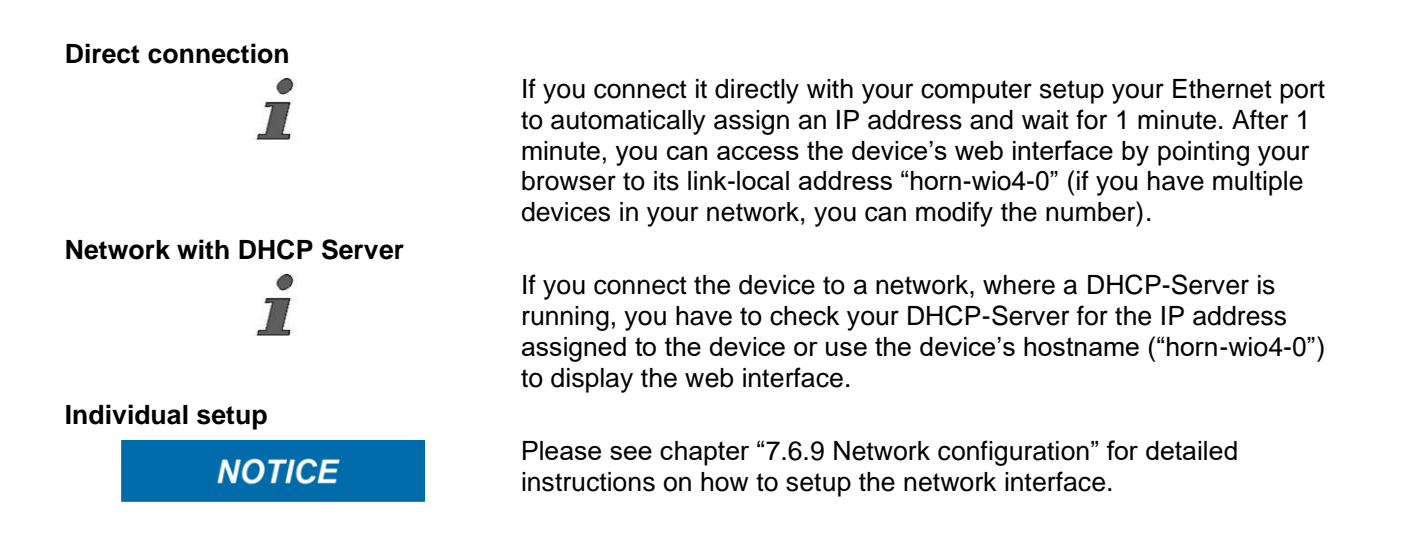

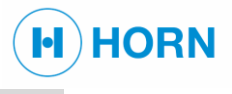

#### 6.3 PASSWORD PROTECTION AND USER ROLE

**Password protection** 

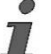

The web interface is password-protected to prevent unauthorized persons from making entries and changes to configuration data. For this, various user roles are distinguished.

The respective access rights are coupled to the user roles. The access rights are linked to each user role with a password level. The higher the password level, the more far-reaching the settings that can be undertaken with the corresponding user role.

| Sign in                       |                                            |         |        |
|-------------------------------|--------------------------------------------|---------|--------|
| http://horn-v<br>Your connect | vio4-0<br>tion to this site is not private |         |        |
| Username                      |                                            |         |        |
| Password                      |                                            |         |        |
|                               |                                            | Sign in | Cancel |

#### Figure 20 Login prompt

Not all pages are accessible for every user or role.

After username and password have been entered, access rights of the corresponding user role are enabled. Access to the web interface is dependent on the following access levels:

- User (no username, no password)
- Service (username: Service, special password)
- Admin (manufacturer; username: Admin, another special password)

Passwords are disclosed while commissioning.

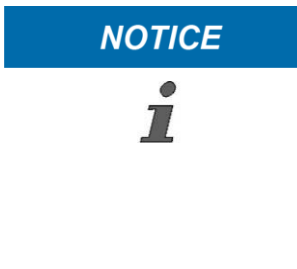

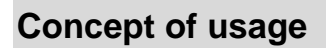

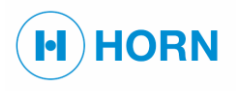

## 6.4 STRUCTURE OF THE WEB INTERFACE

After login, the following web page is shown:

|                                                               |      | Water in Oil monitori               | ng system             |          |            |  |  |  |
|---------------------------------------------------------------|------|-------------------------------------|-----------------------|----------|------------|--|--|--|
| Hamidity<br>Temperature Home Configuration Info / Help Logout |      |                                     |                       |          |            |  |  |  |
|                                                               |      | Proces                              | ss data               |          |            |  |  |  |
|                                                               |      | Item                                | Physical value        |          |            |  |  |  |
|                                                               |      | Humidity                            | 33.1 %                |          |            |  |  |  |
|                                                               |      | Oil temperature                     | 25.9 °C               |          |            |  |  |  |
|                                                               |      | System operating voltage            | 22.8 V                |          |            |  |  |  |
|                                                               |      | Date / Time                         | 2020-08-25 / 09:28:40 |          |            |  |  |  |
|                                                               |      |                                     |                       |          |            |  |  |  |
|                                                               |      | Sta                                 | itus                  |          |            |  |  |  |
|                                                               |      | Code Description                    | State                 |          |            |  |  |  |
|                                                               |      | H01 Alarm WiO                       | Not active            |          |            |  |  |  |
|                                                               |      | H02 Alarm Temperature               | Not active            |          |            |  |  |  |
|                                                               |      | H03 Prealarm WiO                    | Not active            |          |            |  |  |  |
|                                                               |      | H04 Prealarm Temperature            | Not active            |          |            |  |  |  |
|                                                               |      | H05 Sensor error                    | Not active            |          |            |  |  |  |
|                                                               |      | E01 Systemfailure (Watchdog,E2PROM) | Active                |          |            |  |  |  |
|                                                               |      | E08 Real time clock out of power    | Not active            |          |            |  |  |  |
|                                                               |      | Ref                                 | fresh<br>die 17       |          |            |  |  |  |
|                                                               |      | Period                              | dic: with             |          |            |  |  |  |
|                                                               |      | Event N                             | Memory                |          |            |  |  |  |
|                                                               |      | Number of                           | Events: 925           |          |            |  |  |  |
|                                                               | Code | Event                               | Max. value            | Time     | Date       |  |  |  |
|                                                               | E01  | Systemfailure (Watchdog,E2PROM)     | -                     | 07:14:53 | 25.08.2020 |  |  |  |
|                                                               | E07  | Reset of MCU                        |                       | 07:14:53 | 25.08.2020 |  |  |  |
|                                                               | E01  | Systemfailure (Watchdog,E2PROM)     |                       | 07:14:36 | 25.08.2020 |  |  |  |
|                                                               | E07  | Reset of MCU                        | -                     | 07:14:36 | 25.08.2020 |  |  |  |
|                                                               | H06  | Temperature checksum error          |                       | 07:01:02 | 25.08.2020 |  |  |  |
|                                                               | H05  | WiO checksum error                  | -                     | 07:01:02 | 25.08.2020 |  |  |  |
|                                                               | H06  | Temperature checksum error          |                       | 06:29:06 | 25.08.2020 |  |  |  |
|                                                               | H05  | WiO checksum error                  |                       | 06:29:06 | 25.08.2020 |  |  |  |
|                                                               | E01  | Systemfailure (Watchdog E2PROM)     |                       | 06:25:24 | 25.08.2020 |  |  |  |

Figure 21 Structure of the web interface

This web page shows the actual process data, the alarm status, and the events in the event memory as well as buttons to access other pages.

If multiple sensors are connected via a MUX010x all sensor data is displayed here.

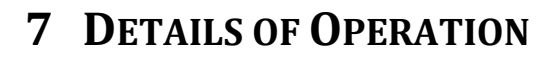

## 7.1 SAFETY DURING OPERATION

Improper operation

# 

Risk of injury due to improper operation!

Perform all operating steps according to the information in this manual.

HORN

Prior to starting work, check that all covers, and safety devices are installed and functioning correctly.

Never disable safety devices during operation.

Keep the work area clean and orderly. Components and tools that are loosely stacked on one another or left lying round can cause accidents.

Improper operation can lead to serious injuries or property damage.

# 7.2 START OPERATION

#### Prerequisite

Personnel: Instructed person Protective equipment: Protective work clothing Puncture-resistant safety shoes Protective gloves Industrial safety helmet Hearing protection Installation has been completed

To switch on the device, proceed as follows:

Switch on the power supply to the MPU010.

⇒The Ready-LED should become illuminated after about 10 seconds.

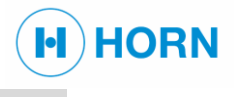

# 7.3 LOGIN

Please use the following combination to get access to parameter editing in the web interface:

#### Prerequisite

Login

-

Personnel: Trained maintenance personnel The device is switched on

To log into the web interface, proceed as follows:

- Call up the web interface with Microsoft Edge or Google Chrome. Alternatively, use any other browser. This could, however, cause problems such as interpretation of commas and decimal points (meaning values with commas could not be entered)
- Open the address "http://horn-wio4-0" in your browser.
   In case you have changed the devices' Network ID you have to open the corresponding webpage. Alternatively, you can open the web interface by pointing your browser to the devices' IP-Address.
   Make sure you use the "http" protocol, the "https" protocol is not supported.

| http://horn- | wio4-0                  |           |  |
|--------------|-------------------------|-----------|--|
| Your connec  | tion to this site is no | t private |  |
|              | <u></u>                 |           |  |
| Username     |                         |           |  |
| Descuerd     |                         |           |  |
| Password     |                         |           |  |
|              |                         |           |  |

#### Figure 22 Login

 Enter the username and password and confirm by pressing "Enter".

⇒If username and password are correct, the user is logged in. Otherwise he is rejected.

# **7.4 HOME**

The web interface's homepage displays various information about the device.

|                                                |      | Water in Oil monitor              | ring system           |          |            | _ |  |
|------------------------------------------------|------|-----------------------------------|-----------------------|----------|------------|---|--|
| Humidity                                       | •    |                                   |                       |          |            |   |  |
| Temperature O Configuration Info / Help Logout |      |                                   |                       |          |            |   |  |
|                                                |      | Proc                              | ess data              |          |            |   |  |
|                                                |      | Item                              | Physical value        |          |            |   |  |
|                                                |      | Humidity                          | 33.1 %                |          |            |   |  |
|                                                |      | Oil temperature                   | 25.9 °C               |          |            |   |  |
|                                                |      | System operating voltage          | 22.8 V                |          |            |   |  |
|                                                |      | Date / Time                       | 2020-08-25 / 09:28:40 |          |            |   |  |
|                                                |      |                                   | - 4                   |          |            |   |  |
|                                                |      | 5                                 | latus                 |          |            |   |  |
|                                                |      | Code Description                  | State                 | 1        |            |   |  |
|                                                |      | H01 Alarm WiO                     | Not active            |          |            |   |  |
|                                                |      | H02 Alarm Temperature             | Not active            |          |            |   |  |
|                                                |      | H03 Prealarm WiO                  | Not active            |          |            |   |  |
|                                                |      | H04 Prealarm Temperature          | Not active            |          |            |   |  |
|                                                |      | HUS Sensor error                  | Not active            |          |            |   |  |
|                                                |      | E01 Systematice (Watchdog,E2PROM) | Active                |          |            |   |  |
|                                                |      | 208 Real time clock out or power  | Not active            |          |            |   |  |
|                                                |      | R                                 | efresh                |          |            |   |  |
|                                                |      | Peri                              | iodic: 🖬              |          |            |   |  |
|                                                |      | E                                 | M                     |          |            |   |  |
|                                                |      | Event                             | Memory                |          |            |   |  |
|                                                |      | Number                            | of Events: 925        |          |            |   |  |
|                                                | Code | Event                             | Max. value            | Time     | Date       |   |  |
|                                                | E01  | Systemfailure (Watchdog,E2PROM)   |                       | 07:14:53 | 25.08.2020 |   |  |
|                                                | E07  | Reset of MCU                      | -                     | 07:14:53 | 25.08.2020 |   |  |
|                                                | E01  | Systemfailure (Watchdog,E2PROM)   | -                     | 07:14:36 | 25.08.2020 |   |  |
|                                                | E0./ | Reset of MCU                      | -                     | 07:14:36 | 25.08.2020 |   |  |
|                                                | H06  | Temperature checksum error        | -                     | 07:01:02 | 25.08.2020 |   |  |
|                                                | H05  | WiO checksum error                | -                     | 07:01:02 | 25.08.2020 |   |  |
|                                                | H06  | Temperature checksum error        | -                     | 06:29:06 | 25.08.2020 |   |  |
|                                                | H05  | WiO checksum error                | -                     | 06:29:06 | 25.08.2020 |   |  |
|                                                | E01  | Systemfailure (Watchdog E2PROM)   | -                     | 06-25-24 | 25.08.2020 |   |  |

Figure 23 Web Interface – Home

The process data show besides humidity, temperature, operating voltage also the actual date and time. In case they deviate from the real time please use the clock configuration function to adjust date and time to have a valid reference to events in the memory.

The 2 circles in the upper left corner show immediately the actual status of a humidity/temperature alarm – when yellow, a pre alarm is active, when red – a main alarm is active.

Further parts of the web interface are password protected.

If you enter no credentials at all you can access the web interface in view mode only.

If multiple sensors are connected via a MUX010x all sensor data is displayed here.

# 7.5 SAVING THE ERROR AND EVENT LIST

#### Prerequisite

Personnel: Trained maintenance personnel

- The device is switched on
- The user is logged into the web interface

To save errors and events, proceed as follows:

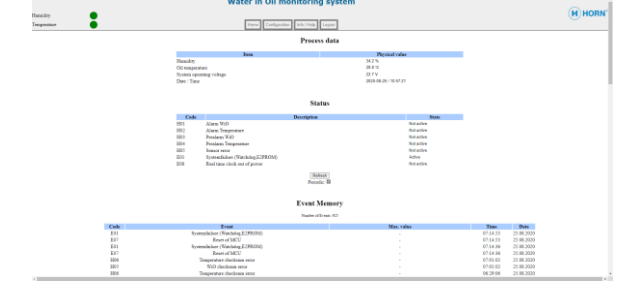

HORN

Figure 24 Web Interface - Event list

- Right-click on the errors and events list.
  - ⇒ A context menu opens.

Click on "Save as".

⇒ The "Save as" window opens.

Enter a filename, select storage location, and confirm with "Save".

 $\Rightarrow$  The errors and events list are saved.

# 7.6 CONFIGURATION OF THE MPU010

The configuration can be viewed and changed with the Admin- or Service-access, which was given to you during the installation of the system by handing out your login credentials.

#### 7.6.1 Parameter list

To get an overview of all stored parameters the "Parameter list" webpage can be used.

|             | itoring system |           |      |              |          |                                                                      |          |
|-------------|----------------|-----------|------|--------------|----------|----------------------------------------------------------------------|----------|
| Humidity    |                |           |      |              |          |                                                                      | (H) HORM |
| Temperatura | Lines 1        | Rolau tai | a Ne | hund cotting | Same     | a Parameters Admin Parameters Clock                                  | <u> </u> |
|             | Alunio         | tenny tes |      | arors searry | 5. Osino | ersiameteis Multerraineteis Olok                                     |          |
|             |                |           |      |              |          |                                                                      |          |
|             |                |           |      |              | Des      | in Demonstruct int                                                   |          |
|             |                |           |      |              | Dev      | ice Parameter List                                                   |          |
|             |                |           |      |              | 2        | umber of Parameters: 64                                              |          |
|             | Param          | Defaul    | Min  | Mar          | Value    | Manning/Evplanation                                                  |          |
|             | P01            | 50        | 0    | 1000         | 50       | WiO prealarm level [rH]                                              |          |
|             | P02            | 90        | 0    | 1000         | 90       | WiQ alarm level [rH]                                                 |          |
|             | P03            | 80        | 0    | 1000         | 80       | Oil temperature prealarm level [°C]                                  |          |
|             | P04            | 90        | 0    | 10000        | 90       | Oil temperature alarm level [°C]                                     |          |
|             | P05            | 5         | 0    | 5000         | 5        | WiO resolution                                                       |          |
|             | P06            | 1         | 0    | 5000         | 1        | Oil temperature resolution                                           |          |
|             | P07            | 500       | 100  | 10000        | 500      | WiO and temperature capture repeat time [ms]                         |          |
|             | POS            | 0         | 0    | 1000         | 33       | Actual WiO value [rH]                                                |          |
|             | P09            | 0         | 0    | 1000         | 26       | Actual oil temperature value [rH]                                    |          |
|             | P10            | 1         | 0    | 1            | 1        | Relay 1 action: 0=NO / 1=NC (value: 2)                               |          |
|             | P11            | 1         | 0    | 1            | 1        | Relay 2 action: 0=NO / 1=NC (value: 4)                               |          |
|             | P12            | 1         | 0    | 1            | 1        | Relay 3 action: 0=NO / 1=NC (value: 8)                               |          |
|             | P13            | 2         | 0    | 6            | 2        | Relais for H01-PREALARM                                              |          |
|             | P14            | 4         | 0    | 6            | 4        | Relais for H03-ALARM                                                 |          |
|             | P15            | 8         | 0    | 14           | 8        | Relais for Exx                                                       |          |
|             | P16            | 1         | 0    | 1            | 1        | Clock power fail signaling (E08): 0=Off/1=On                         |          |
|             | P17            | 1         | 0    | 2            | 1        | CAN mode: 0=Off / 1=CANopen / 2=J1939                                |          |
|             | P18            | 1         | 1    | 127          | 1        | CAN node ID                                                          |          |
|             | P19            | 6         | 0    | 8            | 6        | CANbaudrate [0=10k, 20k, 50k, 100k, 125k, 250k, 500k, 800k,<br>8=1M] |          |
|             | P20            | 1         | 0    | 1            | 1        | CANslave auto operating mode (Object 1F80)                           |          |
|             | P21            | 1000      | 0    | 65535        | 1000     | Cycle time for TPDO1 [ms]                                            |          |
|             | P22            | 1000      | 0    | 65535        | 1000     | Cycle time for TPDO2 [ms]                                            |          |
|             | P23            | 1000      | 0    | 65535        | 1000     | Cycle time for TPDO3 [ms]                                            |          |
|             | P24            | 1000      | 0    | 65535        | 1000     | Cycle time for TPDO4 [ms]                                            |          |
|             | P25            | 1000      | 0    | 65535        | 1000     | Heartbeat time [ms]                                                  |          |

#### Figure 25 Web Interface - Parameter list

(the actual parameters might differ from this image on different software versions)

Saving

# **Details of Operation**

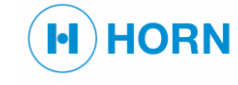

#### 7.6.2 Service Parameters

The "Service Parameters" webpage gives access to different parameters like

- Sensor count
- Analog output configuration
- Alarm levels
- Relay mappings
- Sampling rate
- CAN baud rate

For a complete list of parameters please have a look at the parameter list below.

#### 7.6.3 Setting parameters

Incorrect parameter values

| A WARNING |
|-----------|
|-----------|

Prerequisite

Setting of parameters

Danger due to incorrect parameter values!

After entering parameter values, always check that they are correct.

The device does not check the entered values. Incorrect values can lead to destruction of the motor and endanger human lives.

Personnel:

nel: Trained maintenance personnel

- The device is switched on
- The user is logged into the web interface

The actual values can be entered in the column "Value." To set the parameters, proceed as follows:

 Click on "Service Parameters" (Fig. 13/13) or "Basic Parameters" (Fig. 13/12) in the menu bar.

|                   |          |           | N   | /ate       | r in Oil mon        | itoring system                               |          |
|-------------------|----------|-----------|-----|------------|---------------------|----------------------------------------------|----------|
| midity emperature | <u>.</u> | Home      | Pa  | rameter li | st Relay test Netwo | ork settings Admin Parameters Clock          | (H) HORN |
|                   |          |           |     |            | Servi               | ce Parameters                                |          |
|                   | Param    | . Default | Min | Max        | Value               | Meaning/Explanation                          |          |
|                   | P01      | 50        | 0   | 1000       | 50                  | WiO prealarm level [rH]                      |          |
|                   | P02      | 90        | 0   | 1000       | 90                  | WiO alarm level [rH]                         |          |
|                   | P03      | 80        | 0   | 1000       | 80                  | Oil temperature prealarm level [°C]          |          |
|                   | P04      | 90        | 0   | 10000      | 90                  | Oil temperature alarm level [°C]             |          |
|                   | P05      | 5         | 0   | 5000       | 5                   | WiO resolution                               |          |
|                   | P06      | 1         | 0   | 5000       | 1                   | Oil temperature resolution                   |          |
|                   | P07      | 500       | 100 | 10000      | 500                 | WiO and temperature capture repeat time [ms] |          |
|                   | P08      | 0         | 0   | 1000       | 33                  | Actual WiO value [rH]                        |          |
|                   | P09      | 0         | 0   | 1000       | 26                  | Actual oil temperature value [rH]            |          |
|                   | P10      | 1         | 0   | 1          | 1                   | Relay 1 action: 0=NO / 1=NC (value: 2)       |          |
|                   | P11      | 1         | 0   | 1          | 1                   | Relay 2 action: 0=NO / 1=NC (value: 4)       |          |
|                   | P12      | 1         | 0   | 1          | 1                   | Relay 3 action: 0=NO / 1=NC (value: 8)       |          |
|                   | P13      | 2         | 0   | 6          | 2                   | Relais for H01-PREALARM                      |          |
|                   | P14      | 4         | 0   | 6          | 4                   | Relais for H03-ALARM                         |          |
|                   | P15      | 8         | 0   | 14         | 8                   | Relais for Exx                               |          |
|                   | P16      | 1         | 0   | 1          | 1                   | Clock power fail signaling (E08): 0=Off/1=On |          |
|                   | P17      | 1         | 0   | 2          | 1                   | CAN mode: 0=Off / 1=CANopen / 2=J1939        |          |
|                   | P18      | 1         | 1   | 127        | 1                   | CAN node ID                                  |          |

#### Figure 26 Web Interface – Service parameters

- $\Rightarrow$  The corresponding page opens.
- Enter the parameter values in the respective lines.
- Click on *"Set"* to save the inputs.
  - ⇒ The parameters are adjusted.

After the input of parameters in the web interface, the device performs a restart, which is essentially handled as a "switching on."

5 August 2024

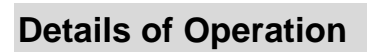

# 7.6.4 List of available parameters

| Pxx no. | Default | Min | Max     | Meaning / explanation                                                               |
|---------|---------|-----|---------|-------------------------------------------------------------------------------------|
| P01     | 50      | 5   | 99      | WiO pre alarm level [rH]                                                            |
| P02     | 90      | 5   | 99      | WiO main alarm level [rH]                                                           |
| P03     | 80      | 5   | 124     | Oil temperature pre alarm level [°C]                                                |
| P04     | 90      | 5   | 124     | Oil temperature main alarm level [°C]                                               |
| P05     | 5       | 1   | 10      | WiO resolution                                                                      |
| P06     | 3       | 1   | 10      | Oil temperature resolution                                                          |
| P07     | 1000    | 500 | 10000   | WiO and temperature capture repeat time [ms]                                        |
| P08     | 0       | 0   | 8       | Count of sensors attached (via multiplexer). 0: direct connected, 1-8: Sensor count |
| P09     | 0       | 0   | 8       | Sensor used for analog output (1-8). 0:Max value of all sensors.                    |
| P10     | 1       | 0   | 1       | Relay 1 action: $0=NO / 1=NC$ (value: 2)                                            |
| P11     | 1       | 0   | 1       | Relay 2 action: 0=NO / 1=NC (value: 4)                                              |
| P12     | 1       | 0   | 1       | Relay 3 action: 0=NO / 1=NC (value: 8)                                              |
| P13     | 2       | 0   | 14      | Relay for H01-PREALARM                                                              |
| P14     | 4       | 0   | 14      | Relay for H03-ALARM                                                                 |
| P15     | 8       | 0   | 14      | Relay for Exx                                                                       |
| P16     | 1       | 0   | 1       | Clock power fail signaling (E08): 0=Off/1=On                                        |
| P17     | 1       | 0   | 2       | CAN mode: 0=Off / 1=CANopen / 2=J1939                                               |
| P18     | 1       | 1   | 127     | CAN node ID                                                                         |
| P19     | 6       | 0   | 8       | CAN baud rate [0=10k, 20k, 50k, 100k, 125k, 250k, 500k, 800k, 8=1M]                 |
| P20     | 1       | 0   | 1       | CAN slave auto operating mode (Object 1F80)                                         |
| P21     | 1000    | 0   | 65535   | Cycle time for TPDO1 [ms]                                                           |
| P22     | 1000    | 0   | 65535   | Cycle time for TPDO2 [ms]                                                           |
| P23     | 1000    | 0   | 65535   | Cycle time for TPDO3 [ms]                                                           |
| P24     | 1000    | 0   | 65535   | Cycle time for TPDO4 [ms]                                                           |
| P25     | 1000    | 0   | 65535   | Heartbeat time [ms]                                                                 |
| P26     | 30      | 0   | 100     | Measurement-Buffer length                                                           |
| P27     | 100     | 100 | 8389599 | Number of displayed events                                                          |
| P28     | 0       | 0   | 100     | WiO value at low analog out                                                         |
| P29     | 100     | 0   | 100     | WiO value at high analog out                                                        |
| P30     | 0       | 0   | 125     | Oil temperature value at low analog out                                             |
| P31     | 100     | 0   | 125     | Oil temperature value at high analog out                                            |
| P32     | 0       | 0   | 0       | Unit temperature (0=Celsius)                                                        |
| P33     | 0       | 0   | 3       | Analog output mode WIO<br>(0:4-20 mA; 1:0-20 mA; 2:0-5 V; 3:0-10 V)                 |
| P34     | 0       | 0   | 3       | Analog output mode Oil temperature<br>(0:4-20 mA; 1:0-20 mA; 2:0-5 V; 3:0-10 V)     |

HORN

# Details of Operation

| 7.6.5 Selecting relays         |                                                                                                    |
|--------------------------------|----------------------------------------------------------------------------------------------------|
|                                | Make sure you set the error event to a relay that is connected to<br>the alarm management system (AMS). Otherwise you will not get<br>informed if there is an error event with the device and might run<br>your engine unprotected. |
| i                              | The parameters P13–P15 control, which relay is activated by which event.                                                                                                    |
| Prerequisite                   | Personnel: Trained maintenance personnel                                                                                                    |
| Selecting relays               | reisonnei. Trance maintenance personnei                                                                                                    |
| Selecting relays               | <ul> <li>To determine one of the parameters P13–P15, proceed as follows:</li> <li>Take the configuration value from the table and enter it in the "Service parameters" list.</li> </ul>                                             |
| i                              | <b>Example:</b> P13 is to activate relay $1 \rightarrow$ The setting for P13 is 2 (relay 1).                                                                                                    |
|                                | <ul> <li>If the operator's alarm system needs more than one relay to be<br/>activated in the event of an alarm, add configuration values<br/>accordingly.</li> </ul>                                                                |
| i                              | <b>Example:</b> P13 is to activate relays 1 and $3 \rightarrow$ The setting for P13 is 2 (relay 1) + 8 (relay 3) = 10.                                                                                                    |
|                                | ⇔The relays are selected, and the parameters are determined in P13–P15                                                                                                    |
| 7.6.6 Setting up sensor inputs |                                                                                                    |
|                                | Make sure to select the right sensor count on P8 or a sensor count of 0 when connecting the sensor directly                                                                                                    |
| i                              | A directly connected sensor will work even if the parameter is set to 1.                                                                                                    |
| 7.6.7 Setting up analog output | ts                                                                                                    |
|                                | Make sure to select the right analog output mode and sensor source when setting up the analog outputs.                                                                                                    |
|                                | Setup the analog output mode by using the parameters P33 and P34.                                                                                                    |
| i                              | Make sure to setup the analog output mode switches S310 and S360 on the PCB accordingly.                                                                                                    |
| Selecting sensor source        | Use parameter 9 to determine the sensor that should be used as source for the analog output.                                                                                                    |
| i                              | Setting parameter 9 to 0 will output the maximum value of all setup sensors. Using another value will output the measurement value of the selected sensor at the analog output.                                                     |

H) HORN

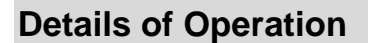

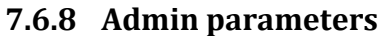

| Water in Oil monitoring system                                                                  |        |           |                 |                          |                            |  |
|-------------------------------------------------------------------------------------------------|--------|-----------|-----------------|--------------------------|----------------------------|--|
| Humidity                                                                                        |        |           |                 |                          |                            |  |
| Temperature                                                                                     | Н      | ome Par   | ameter list Re  | ay test Network settings | Service Parameters Clock   |  |
|                                                                                                 |        |           |                 |                          |                            |  |
|                                                                                                 |        |           | A               | dmin/Calibration         | n Parameters               |  |
|                                                                                                 | Param. | Default M | in Max          | Value                    | Meaning/Explanation        |  |
|                                                                                                 | K40    | 0         | 0 4294967296    | 0                        | Serial #                   |  |
|                                                                                                 | K41    | 11525     | 0 <b>6</b> 5535 | 11525                    | Hardware                   |  |
|                                                                                                 | K46    | 0         | 0 4294967296    | 970                      | Operating time [M]         |  |
|                                                                                                 | K47    | 0         | 0 4294967296    | 722668288                | Power-On resets count      |  |
|                                                                                                 | K48    | 0         | 0 4294967296    | 35860                    | Flash write-accesses count |  |
|                                                                                                 | K49    | 0         | 0 4294967296    | 0                        | Flash read-accesses count  |  |
|                                                                                                 | K50    | 0         | 8389599         | 925                      | Last event index           |  |
|                                                                                                 | K51    | 0         | 0 4294967296    | 0                        | ID Test number             |  |
| Set Undo                                                                                        |        |           |                 |                          |                            |  |
|                                                                                                 |        |           |                 | Erase flash event        | memory                     |  |
| © 2018   <u>Dr. E. Horn GmbH &amp; Co. KG</u> , Max-Planck-Str. 34, 71116 Gaertringen - Germany |        |           |                 |                          |                            |  |

Figure 27 Web Interface – Admin parameters

Admin parameters are only configurable by the manufacturer. This picture is only shown for complete information.

#### 7.6.9 Network configuration

You can setup the device's network settings on the "Network Settings" webpage to fit to your network (e.g. in case you do not have a DHCP-Server running and want to setup a static IP)

| Water                                                                                   | in Oil monitoring system                                                                                                    |
|-----------------------------------------------------------------------------------------|----------------------------------------------------------------------------------------------------|
| Humidity                                                                                |                                                                                                    |
| Temperature Home Parameter list                                                         | Relay test Service Parameters Admin Parameters Clock                                                                           |
| Here you can change the system <b>Network Settings</b> . After                          | Network Settings<br>you have changed the IP address, you need to change the host IP address in you Internet browser too to re- |
| connect to the device.<br>Make changes with <b>care</b> or you may permanently loose th | ne connection.                                                                                                    |
| Item                                                                                    | Setting                                                                                                    |
| LAN IP Address                                                                          | 192.168.7.110                                                                                                    |
| LAN Net Mask                                                                            | 255.255.255.0                                                                                                    |
| Default Gateway                                                                         | 192.168.7.254                                                                                                    |
| Primary DNS Server                                                                      | 1.1.1.1                                                                                                    |
| <ul> <li>Secondary DNS Server</li> </ul>                                                | 0.0.0.0                                                                                                    |
| <ul> <li>Network ID</li> </ul>                                                          | Horn-WiO4- 0                                                                                                    |
| ▶ DHCP                                                                                  | In Enabled $\bigcirc$ Disabled                                                                                                 |
| © 2018                                                                                  | Change Undo                                                                                                    |

Figure 28 Web Interface – Network settings

H) HORN

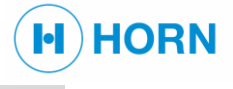

### 7.6.10 Connecting the network

#### Prerequisite

| Personnel:         | Licensed electricians                       |
|--------------------|---------------------------------------------|
| Protective equipme | nt: Protective work clothing                |
|                    | Puncture-resistant safety shoes             |
| Monitoring Box:    | The monitoring box is installed             |
|                    | The device is connected to the power supply |
|                    | The device is grounded                      |

#### Connecting the device to the local area network (LAN)

To connect the device to the local area network, proceed as follows:

- Connect the device to the operator's network using an Ethernet cable (M12 connector, code D) at connector X284.
  - $\Rightarrow$  The device is connected to the network.

#### Connecting the device to the network with DHCP server

To connect the device to a network that is running with a DHCP server, proceed as follows:

- Connect the device to the operator's network using an Ethernet cable (M12 connector, code D) at connector X284.
- Check the DHCP server for the IP address to which the device is assigned.
  - $\Rightarrow$  The device is connected to the network.

#### Connecting the device directly on the PC

To connect the device directly on a PC, proceed as follows:

- Connect the device to the PC using an Ethernet cable (M12 connector, code D) at connector X284.
- Set up the Ethernet connection so that an IP address is automatically assigned
- Wait at least 60 seconds.

 $\Rightarrow$ The device is connected directly on the PC.

ĺ

In case it is a direct connection between PC and MPU010, the operating system defines a so-called auto config address in the range of 169.254.x.y.

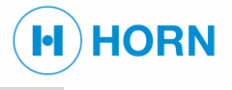

# 7.6.11 Changing the IP address or network ID

Prerequisite

| Personnel:<br>Monitoring Box: | Trained maintenance personnel               |
|-------------------------------|---------------------------------------------|
| Monitoring Box.               | The device is connected to the power supply |
|                               | The device is grounded                      |
|                               | The user is logged into the web interface   |

#### Open settings webpage

To change the network settings, open the "Network Settings" webpage as follows:

Click on "Configuration", then on "Network Settings" in the menu bar.

|                                                                                                    | Water in Oil monitoring system                                                                                                    |
|----------------------------------------------------------------------------------------------------|----------------------------------------------------------------------------------------------------|
| Iumidity  emperature Home                                                                                                    | Hearanster list Relay test Service Parameters Admin Parameters Clock                                                                                                    |
|                                                                                                    | Network Settings                                                                                                    |
| Iere you can change the system Network S<br>onnect to the device.                                                                                                    | ttings. After you have changed the IP address, you need to change the host IP address in you Internet browser too                                                                                                    |
| Aake changes with <b>care</b> or you may perman                                                                                                    | ently loose the connection.                                                                                                    |
| fake changes with <b>care</b> or you may perman<br>Item                                                                                                    | mtty loose the connection. Setting                                                                                                    |
| Aake changes with <b>care</b> or you may permat<br>Item                                                                                                    | Infly loose the connection.  Setting  IS2 168 7 110  Setting                                                                                                    |
| Aake changes with <b>care</b> or you may permar<br>Item<br>↓ LAN IP Address<br>↓ LAN Net Mask                                                                                                    | Setting           192 168 7 110           265 255 255 0                                                                                                    |
| Aake changes with <b>care</b> or you may perman<br>LAN IP Address<br>LAN Net Mask<br>Default Gateway                                                                                                    | Setting           192.168.7.110         Setting           195.255.255.0         199.268.7.24                                                                                                    |
| fake changes with <b>care</b> or you may permar<br>I AN IP Address<br>LAN IP Address<br>LAN Rev Mask<br>Default Gateway<br>Primary DNS Server                                                           | Setting         Setting           152:162.7.110         262:55:25:50           159:162.7.120         109:162:7:26:4           151:1.5.1         115:1.5                                                                                                    |
| Iake changes with care or you may perman<br>Ican IP Address<br>LAN IP Address<br>Default Gateway<br>Primary DNS Sarver<br>Secondary DNS Sarver                                                          | Setting           192,162,710         Setting           192,163,7240         11.1.1           192,160,7244         11.1.1           0.0.0         0.0.0                                                                                                    |
| Idake changes with care or you may perman<br>LAN IP Address<br>LAN Net Mask<br>Default Garway<br>₱ Imary DNS Server<br>> Secondary DNS Server<br>> Network ID                                           | Setting           152 (56.2.110)         255.255.00           151 (57.254)         11.1           0.0.0.0.0         Brow-WO4 (0)                                                                                                    |
| Idake changes with care or you may perman<br>I can be addense<br>LAN PA Address<br>LAN Net Mask<br>Default Gaurway<br>Primary DNS Server<br>Secondary DNS Server<br>Network ID<br>DHCP                  | Setting           192 167 / 10         Setting           192 555 2550         192 169 724           191 191 724         111 1           60 0.0         Hors-WOL-(0)           # Emabled         Duabled                                                                                                    |
| fake changes with care or you may perman<br>tem<br>LAN IP Address<br>LAN Net Mask<br>Default Garway<br>Pommy DNS Server<br>Secondary DNS Server<br>Secondary DNS Server<br>Secondary DNS Server<br>DHCP | Setting           192 160 7 110         Setting           255 255 255 1         10           192 160 7 110         Setting           11.11         60.00           Horn WO4- (0)         * Emaked                                                                                                    |
| Idake changes with care or you may perman<br>Item LAN PA Address LAN Net Maak Default Gateway Primary DNS Server Secondary DNS Server Network ID DHCP                                                   | Setting           192 169 7 110           255 255 255 0           192 169 7 10           255 255 255 0           192 169 7 254           191 10 12 55           192 169 7 254           193 169 7 254           193 169 7 254           193 169 7 254           193 169 7 254           193 169 7 254           193 169 7 254           193 169 7 254           193 169 7 254           193 169 7 254           193 169 7 254           193 169 7 254           193 169 7 254           193 169 7 254           193 169 7 254           193 169 7 254           193 169 7 254           193 169 7 254           193 169 7 254           193 169 7 254           193 169 7 254 |

#### Figure 29 Web Interface – Network settings

⇒The *"Network Settings"* page opens. Carefully double-check the changes; otherwise the connection could be lost.

- Change the IP address and the other data to the way you want.
- Disable the DHCP option
- Press "Change"

In case there are multiple devices in the same network their network IDs need to be adjusted.

- Change the network ID to an ID that was not yet used int the network.
- Press "Change"
- Enable or disable the DHCP option to your liking
  - Press "Change"

To connect the device again, change the change the IP address or hostname in the browser.

If the current IP address is unknown and the device is not in DHCP mode, press the Reset button on the circuit board until the green LED is no longer lit.

Then the device will restart with active DHCP mode.

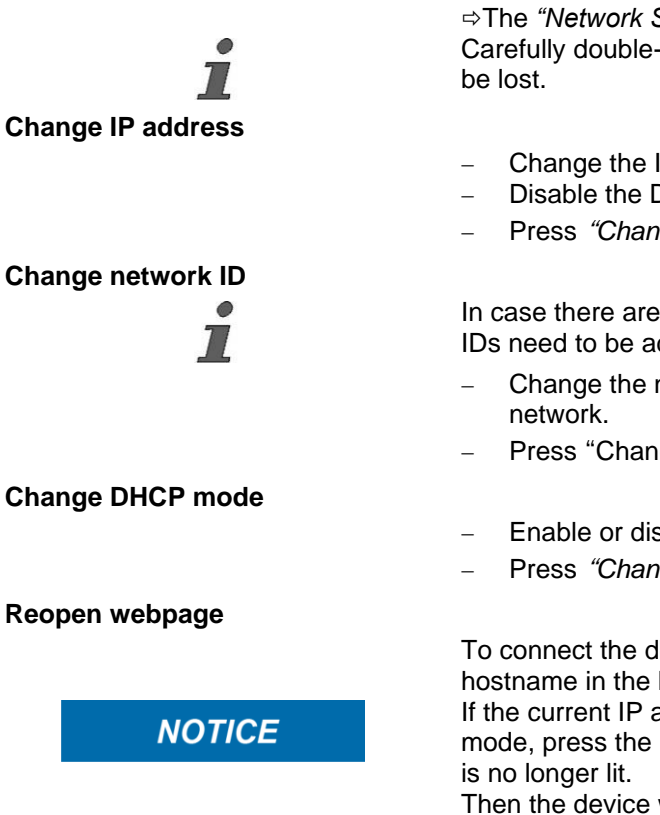

5 August 2024

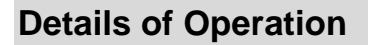

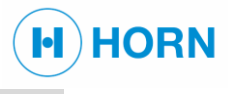

#### 7.6.12 Clock setup

After a long period without power supply (approx. 2 days) the internal clock should be checked and readjusted on the "Clock" webpage. A sign of missing internal power supply for the battery is a year "2050" of the shown date.

#### Prerequisite

|        | Personnel:                                                                                                    | Trained maintenance personnel                                                                                                    |
|--------|----------------------------------------------------------------------------------------------------|----------------------------------------------------------------------------------------------------|
|        | Monitoring Box:                                                                                                    | The monitoring box is installed                                                                                                    |
|        |                                                                                                    | The device is connected to the power supply                                                                                                    |
|        |                                                                                                    | The device is grounded                                                                                                    |
|        |                                                                                                    | The user is logged into the web interface                                                                                                    |
| NOTICE | After the installation<br>(approx. 2 days), th                                                                                | n or following a lengthier period without power<br>ne clock must be checked.                                                                                                    |
|        | If error E08 appear                                                                                                    | s on the home page, the clock must be set.                                                                                                    |
|        | I o set the clock, pr                                                                                                    | roceed as follows:                                                                                                    |
|        | - Click on "Confi                                                                                                    | guration", then on "Clock" in the menu bar.                                                                                                    |
|        | Humidity<br>Temperature Home Parame                                                                                           | eter list Relay test Network settings Service Parameters Admin Parameters                                                                                                    |
|        |                                                                                                    | Clock Settings                                                                                                    |
|        |                                                                                                    | Enter date and time, press "Set" to adjust the internal clock of the device.                                                                                                    |
|        |                                                                                                    | Vear<br>(PYYY)         Month<br>[bh]         Day [DD]         Hour<br>[bh]         Minute<br>[mm]           2020         0         25         9         34                                                                                                    |
|        |                                                                                                    | Set Undo                                                                                                    |
|        |                                                                                                    | Devel ( <u>Kinet Intel Address (Ki</u> )) may here to use of (1220 descenting). Generally     Devel     Development (Kinet Address (Kinet))     Development (Kinet Address (Kinet))     Development (Kinet)     Development (Kinet)     Development (Kinet)     Development (Kinet)     Development (Kinet)     Development (Kinet)     Development (Kinet)     Development (Kinet)     Development (Kinet)     Development (Kinet)     Development (Kinet)     Development (Kinet)     Development (Kinet)     Development (Kinet)     Devel |
|        | Figure 30 Web Ir                                                                                                    | nterface – Clock settings                                                                                                    |
| _      | <ul> <li>⇒The "Clock S</li> <li>Enter the date</li> <li>Confirm the inp</li> <li>⇒ The date and The date is always</li> </ul> | <i>Setting</i> " view appears.<br>and time in the corresponding fields.<br>but with <i>"Set</i> ".<br>nd time are set.<br>adjusted to the entered value, even if the entered                                                                                                    |
|        | value is in the futur                                                                                                    | e. Therefore, check whether the inputs are correct.                                                                                                    |

If error E08 was displayed on the home page, it disappears after the system has been running for some time.

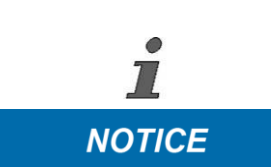

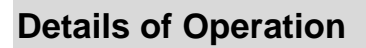

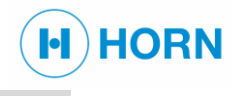

#### 7.6.13 Relay test

To perform correct function of the system all existing communication channels should be tested. Therefore, the relay test can be executed through the web page.

#### Danger to the engine

| banger to the engine |                                                                                                    |                                                                                                    |        |  |
|----------------------|----------------------------------------------------------------------------------------------------|----------------------------------------------------------------------------------------------------|--------|--|
|                      | Danger to the engine!<br>During the relay test the engine is not protected because of the<br>manual switching of the relays.<br>Therefore, please switch off the engine before the test. |                                                                                                    |        |  |
| Drozogujajta         |                                                                                                    |                                                                                                    |        |  |
| Frerequisite         | Personnel:<br>Protective equipme                                                                                                    | Licensed electricians<br>ent: Protective work clothing<br>Puncture-resistant safety shoes<br>Hearing protection                                                                                                    |        |  |
|                      | Monitoring Box:                                                                                                    | The monitoring box is installed<br>The device is connected to the power s<br>The device is grounded<br>The user is logged into the web interfa                                                                                                    | supply |  |
| Test the relays      |                                                                                                    |                                                                                                    |        |  |
|                      | To test the relays,                                                                                                    | proceed as follows:                                                                                                    |        |  |
|                      | <ul> <li>Click on "Configuration" and then "Relay test" (Fehler! V</li> </ul>                                                                                                    |                                                                                                    |        |  |
|                      | erweisquelle l                                                                                                    | connte nicht gefunden werden./5) in the                                                                                                    | menu   |  |
|                      | bar.                                                                                                    |                                                                                                    |        |  |
|                      | Humidity<br>Temperature Home Pa                                                                                                    | Water in Oil monitoring system           rameter litt         Network settings         Service Parameters         Admin Parameters         Clock                                                                                                    |        |  |
|                      |                                                                                                    | Relay test Please check with "Basic parameters" the value for relay action!                                                                                                    |        |  |
|                      |                                                                                                    | ON         OFF         Status         Type           Relay 1 on         Relay 1 off         OFF         Normally closed           Relay 2 on         Relay 2 off         OFF         Normally closed           Relay 3 on         Relay 3 off         OFF         Normally closed           0 2 018 [O. R. Horn Brokh C.G. KG. Mac-Mancheth: 34, 7114 Gasethingar - Garmany         OFF         Normally closed |        |  |
|                      | Fi                                                                                                    | gure 31 Web Interface – Relay test                                                                                                    |        |  |
| i                    | ⇔ The <i>"Relay</i><br>Three relays are di                                                                                                    | <i>test"</i> page opens.<br>splayed on the page with their status and t                                                                                                    | type   |  |
| _                    | <ul> <li>Compare the v<br/>parameters.</li> </ul>                                                                                                    | alues of the relay actions with the basic                                                                                                    |        |  |

The relay type can either be defined as "NO" (normally open) or "NC" (normally closed).

- For all relays, press *"Relay x on"*.

7

1

The relay test switches the relays according to the corresponding parameters. The switching is independent of the external status of the device.

HORN

When performing the test, note the connected alarms in the higher-level alarm management system (AMS).

If the relay type is set to "normally open," the relay ON/OFF switching is opposite: in other words, *"Relay on"* sets the status to "OFF" and *"Relay off"* sets the status to "ON."

After exiting this page, the selected relays revert to the normal status according to the setting.

 $\Rightarrow$  The relays have been tested.

#### 7.6.14 Relay operation table of monitoring box MPU010

The relay settings can be configured via the web interface. The relays can be configured to work as "normally open" or to work as "normally closed". That means, that in "normally open"-state the contacts are open – to activate the relay the contact will be closed.

| Pxx no. | Default | Min | Max | Meaning / explanation                  |
|---------|---------|-----|-----|----------------------------------------|
| P10     | 1       | 0   | 1   | Relay 1 action: 0=NO / 1=NC (value: 2) |
| P11     | 1       | 0   | 1   | Relay 2 action: 0=NO / 1=NC (value: 4) |
| P12     | 1       | 0   | 1   | Relay 3 action: 0=NO / 1=NC (value: 8) |
| P13     | 2       | 0   | 14  | Relay for H01-PREALARM                 |
| P14     | 4       | 0   | 14  | Relay for H03-ALARM                    |
| P15     | 8       | 0   | 14  | Relay for Exx                          |

Parameter 10 to 12 will handle this state.

With parameter 13 to 15 you can define which relay will handle which state.

The default configuration is shown in the table below.

| Relay 1 "Pre alarm" X4.1 & X4.2  | Status                                             |
|----------------------------------|----------------------------------------------------|
| Closed                           | Water content and Temperature < PAV                |
| Open                             | Water content or Temperature > PAV → PRE<br>alarm  |
| Relay 2 "Main alarm" X4.3 & X4.4 | Status                                             |
| Closed                           | Water content and Temperature < MAV                |
| Open                             | Water content or Temperature > MAV → MAIN<br>alarm |
| Relay 3 "Res relay" X4.5 & X4.6  | Status                                             |
| Closed                           | System is ready                                    |
| Open                             | Fault or sensor not connected                      |

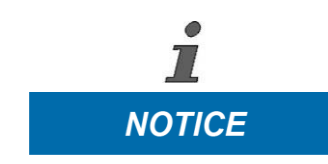

Usually, the relay outputs are connected to the Alarm Monitoring System (AMS).

Operator / The yard is responsible for the alarm settings of the AMS.

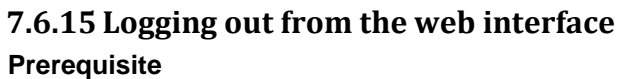

| Personnel:             | Trained maintenance personnel               |
|------------------------|---------------------------------------------|
| Monitoring Box:        | The monitoring box is installed             |
|                        | The device is connected to the power supply |
|                        | The device is grounded                      |
|                        | The user is logged into the web interface   |
| To log the user out of | the web interface, proceed as follows:      |

H) HORN

- Click on "Logout" in the menu bar

| Oil mist detection system MEV283                                                                                                   |
|----------------------------------------------------------------------------------------------------|
| You have successfully logged out!                                                                                                  |
| For security reasons it is recommended to close Your browser!                                                                      |
| Support                                                                                                    |
| Dr.E.Horn GmbH & Co. KG<br>Max-Planck-Str. 34<br>71116 Gaertringen<br>Germany<br>Tel.: +49 (0)7034 270 24-0<br>service@dr-horn.org |
| For additional information about Horn products, please visit:                                                                      |
| www.dr-horn.org                                                                                                    |
| © 2018   <u>Dr. E. Horn GmbH &amp; Co. KG</u> . Max-Planck-Str. 34, 71116 Gaertringen, Germany                                     |
| Figure 32 Web Interface – Logout page                                                                                              |

⇒ The "Logout" page opens.

- Close your browser.
  - $\Rightarrow$  The user is logged out.

**A** WARNING

Closing the browser is essential to the security, because your browser might allow you to return with the "Back"-Button of the browser to the previous page – so you would be back in the application with your user rights.

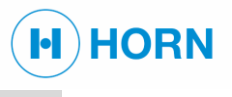

### 7.7 STOP OPERATION

#### Danger to the engine

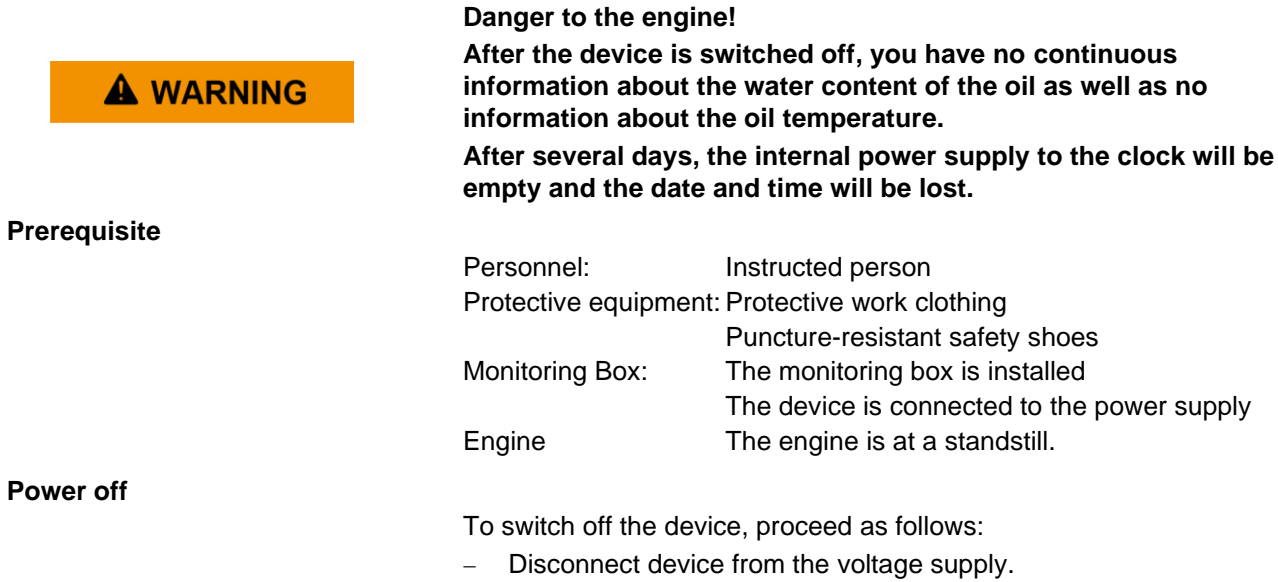

 $\Rightarrow$  The device is switched off.

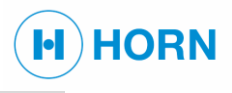

# 8 MAINTENANCE

## 8.1 SAFETY DURING MAINTENANCE

**Unauthorized reactivation** 

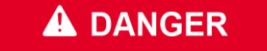

- Danger of death due to unauthorized reactivation!
- Always secure switched-off energy supplies against reactivation.

If switched-off energy supplies are switched back on without authorization, this poses a fatal hazard to persons working on the device.

#### Improperly performed maintenance work

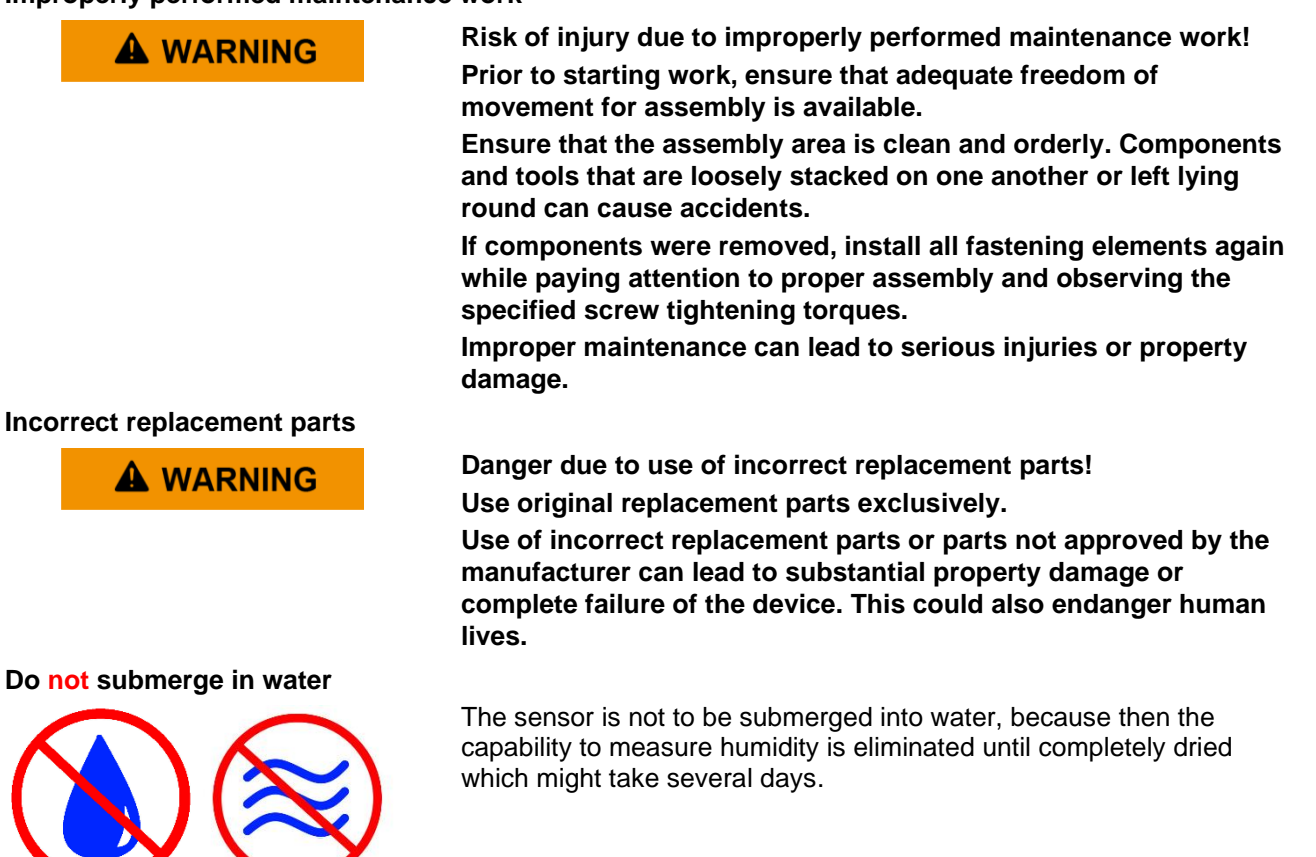

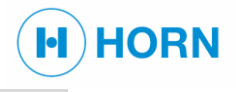

#### 8.2 PERFORMING A WATER IN OIL TEST

#### Danger to the engine

| Danger to the origine |                                       |                                                          |  |  |  |
|-----------------------|---------------------------------------|----------------------------------------------------------|--|--|--|
|                       | Danger to the eng<br>During the water | jine!<br>in oil test the engine is not protected because |  |  |  |
|                       | of the manual swi                     | of the manual switching of the relays.                   |  |  |  |
|                       | Therefore, please                     | Therefore, please switch off the engine before the test. |  |  |  |
| Prerequisite          |                                       |                                                          |  |  |  |
| -                     | Personnel:                            | Trained maintenance personnel                            |  |  |  |
|                       | Protective equipme                    | ent: Protective work clothing                            |  |  |  |
|                       |                                       | Puncture-resistant safety shoes                          |  |  |  |
|                       |                                       | Hearing protection                                       |  |  |  |
|                       |                                       | Protective gloves                                        |  |  |  |
|                       |                                       | Industrial safety helmet                                 |  |  |  |
|                       | Monitoring Box:                       | The monitoring box is installed                          |  |  |  |
|                       |                                       | The device is connected to the power supply              |  |  |  |
|                       |                                       | The device is grounded                                   |  |  |  |

#### Perform the water in oil test

The sections below describe the maintenance tasks that must be carried out for optimal and trouble-free operation of the device. The prescribed time intervals must be observed.

For questions regarding maintenance work and maintenance intervals, contact customer service.

To trigger the water-in-oil-test, proceed as follows:

 Hold the "water-in-oil-test" button pressed for ~3 seconds until the LED ring of the button lights up red.

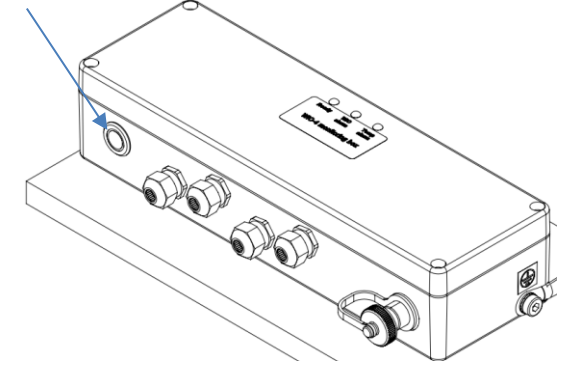

Figure 33 Water-in-oil test button

⇒The device will perform a water in oil test with the following sequence:

- Disable all alarms for 5 s
- Initiate a water in oil pre alarm for 5 s
- Enable a water in oil main alarm for 5 s
- Enable a temperature pre alarm for 5 s
- Enable a temperature main alarm for 5 s
- Disable the ready state for 5 s

⇒The device will return to normal operation after this sequence

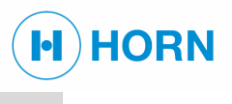

# **8.3** AFTER MAINTENANCE

Remove any dirt from the work area of the device.

Check that disassembled components are properly mounted again, removed covers have been reattached, and all safety devices are functional again.

Gather any tools and operating materials that were required and remove them from the work area of the device.

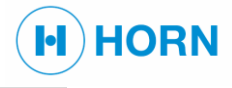

# 9 TROUBLESHOOTING

# 9.1 SAFETY DURING TROUBLESHOOTING

**Unauthorized reactivation** 

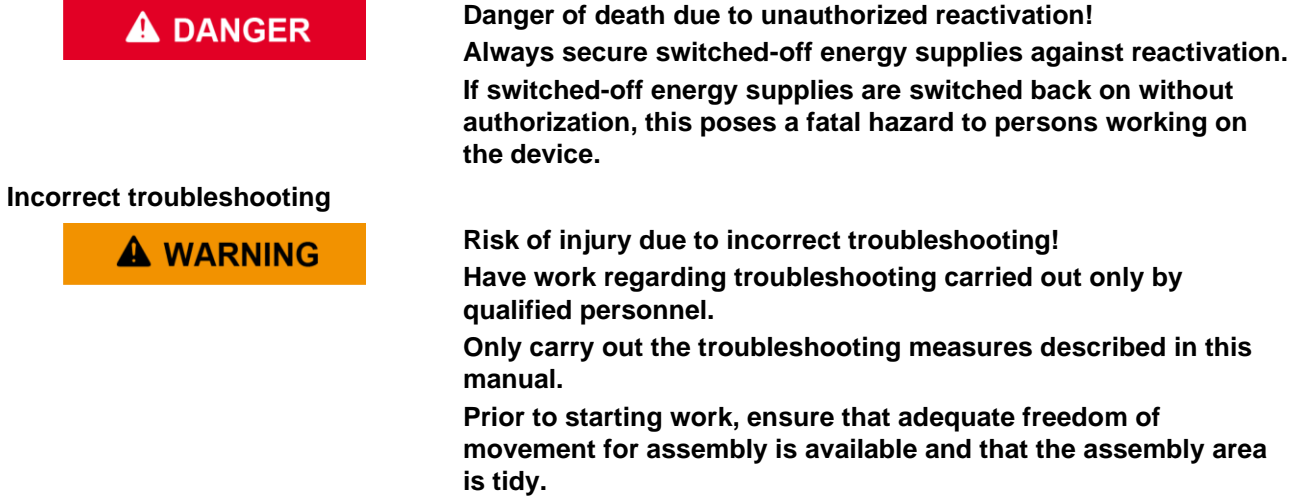

If troubleshooting measures are performed improperly, serious injuries and considerable property damage could result.

# 9.2 **PROCEDURE IN THE EVENT OF FAULTS**

#### Faults leading to dangerous situations

If a fault presents a recognizable danger for persons or could result in property damage, proceed as follows:

- Shut down the device.
- Inform your supervisor of the fault.

#### Faults that do not lead to dangerous situations

If a fault is present that prevents further operation of the device without prior intervention, proceed as follows:

- Check whether the fault can be remedied based on the fault message that was issued.
- Check whether the fault table provides any additional helpful information.

Remedy the fault or assign suitably qualified personnel do so.

### **9.3 FAULT INDICATIONS**

#### Error outputs

The warnings and error codes are output via the following components:

- CAN
- Ethernet
- Signal LEDs ( & Chapter 1.9 "Signal LEDs" on page 18)
- Information on the web interface

# Troubleshooting

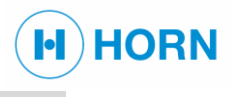

# 9.3.1 Signal LEDs

Error outputs

ĺ

For information on the signal LEDs  $\,\, \ensuremath{\mathfrak{EDs}}$  Chapter 1.9 "Signal LEDs" on page 18.

# 9.4 INFORMATION ON THE WEB INTERFACE

Alarm codes

|             | H01 | Main alarm WiO                                                                                                    |  |
|-------------|-----|----------------------------------------------------------------------------------------------------|--|
|             | H02 | Main alarm Temperature                                                                                                    |  |
|             | H03 | Pre alarm WiO                                                                                                    |  |
|             | H04 | Pre alarm Temperature                                                                                                    |  |
|             | H05 | Sensor error                                                                                                    |  |
| Error codes |     |                                                                                                    |  |
|             | E01 | The watchdog function detected a problem in the<br>software or in the EPROM checksum.                                                              |  |
|             | E08 | The real time clock of the MPU010 is out of power –<br>the system has been not connected to power for<br>several days.<br>Please adjust the clock! |  |
|             |     |                                                                                                    |  |

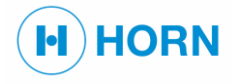

# 9.5 **TROUBLESHOOTING GUIDE**

| Fault description                                              | Cause                                                            | Remedy                                                                         | Personnel                     |
|----------------------------------------------------------------|------------------------------------------------------------------|--------------------------------------------------------------------------------|-------------------------------|
| The device does not<br>measure any values, no<br>LEDs light up | The device is off.                                               | Switch on the device.                                                          | Instructed person             |
| The READY LED / relay has no function                          | The sensor is disconnected                                       | Connect sensor                                                                 | Trained maintenance personnel |
|                                                                | The sensor is defect                                             | Replace sensor                                                                 | Trained maintenance personnel |
|                                                                | The MUX010 is<br>disconnected                                    | Connect MUX010                                                                 | Trained maintenance personnel |
|                                                                | A sensor is not<br>connected to the<br>MUX010                    | Connect the sensor to the MXU010                                               | Trained maintenance personnel |
|                                                                | The MUX010 is defect                                             | Replace MUX010                                                                 | Trained maintenance personnel |
| Date and time are incorrect.                                   | Error E08 is displayed on the web interface.                     | Set the date and time                                                          | Instructed person             |
| The analog output analog output is not correct.                | The analog output mode switch is set to the wrong position       | Check analog output<br>switch. If necessary, send<br>the device in for repair. | Licensed electricians         |
|                                                                | The analog output mode<br>is setup wrong in the web<br>interface | Check the analog output mode parameters in the web interface                   | Instructed person             |
|                                                                | The analog output limits are setup wrong in the web interface    | Check the analog output<br>limit parameters in the<br>web interface            | Instructed person             |
|                                                                | The analog output source is setup wrong in the web interface     | Check the analog output source parameter in the web interface                  | Instructed person             |

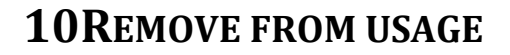

| Once the device has reached the end of its useful life, it must be disassembled and disposed of in an environmentally sound manner.                                                                                                    |  |
|----------------------------------------------------------------------------------------------------|--|
|                                                                                                    |  |
| Switch off the device and secure it against being switched on again.<br>Physically disconnect the entire electricity supply from the device.                                                                                                    |  |
|                                                                                                    |  |
| Disconnect the Ethernet connection. To do this, remove the cable in connector X284.<br>Disconnect the power connection. To do this, remove the cable in connector X1.                                                                                                    |  |
|                                                                                                    |  |
| <ul> <li>Remove the operator-supplied screws from the device.</li> <li>Remove the device from the recess of the on-site pipeline.</li> <li>Remove the operator-supplied seals.</li> <li>Seal the connection in the on-site pipeline with a pipe end.</li> <li>⇒ The device is removed.</li> </ul> |  |
|                                                                                                    |  |

# **11DISPOSAL**

Incorrect disposal

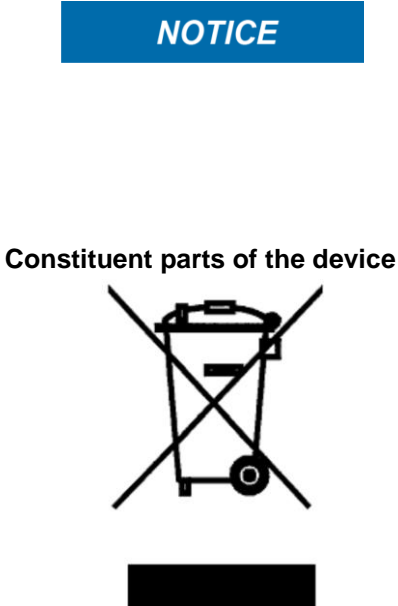

Harm to the environment due to incorrect disposal! Have electrical scrap, electronic components, lubricants, and other auxiliary materials disposed of only by authorized specialist companies.

In case of doubt regarding environmentally sound disposal, request information from local authorities or specialist disposal companies.

Incorrect disposal can pose hazards to the environment.

If no return or disposal agreement was made, send the dismantled constituent parts to a recycling center:

- Scrap metals.
- Recycle plastic elements and circuit board.
- Dispose of remaining components sorted according to material.

Constituent parts of the device designated with the adjacent symbol should never be disposed of as regular household waste. Disposal of these components may only be performed by locally authorized specialist companies.

HORN

# **12TECHNICAL DATA**

# **12.1 DIMENSIONS AND WEIGHTS**

Dimensions

Weight

Dimensions see drawing below (additional applicable documents)

H)HORN

 Device
 Weight (approx.)

 Sensor length 68 mm
 0.5 Kg

 Sensor length 138 mm
 0.6 Kg

 MPU010
 1.5 Kg

 MUX01080
 0.5 Kg

# 12.2 DRAWINGS

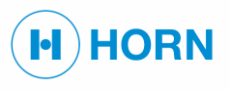

### 12.2.1 MPU010-I-K

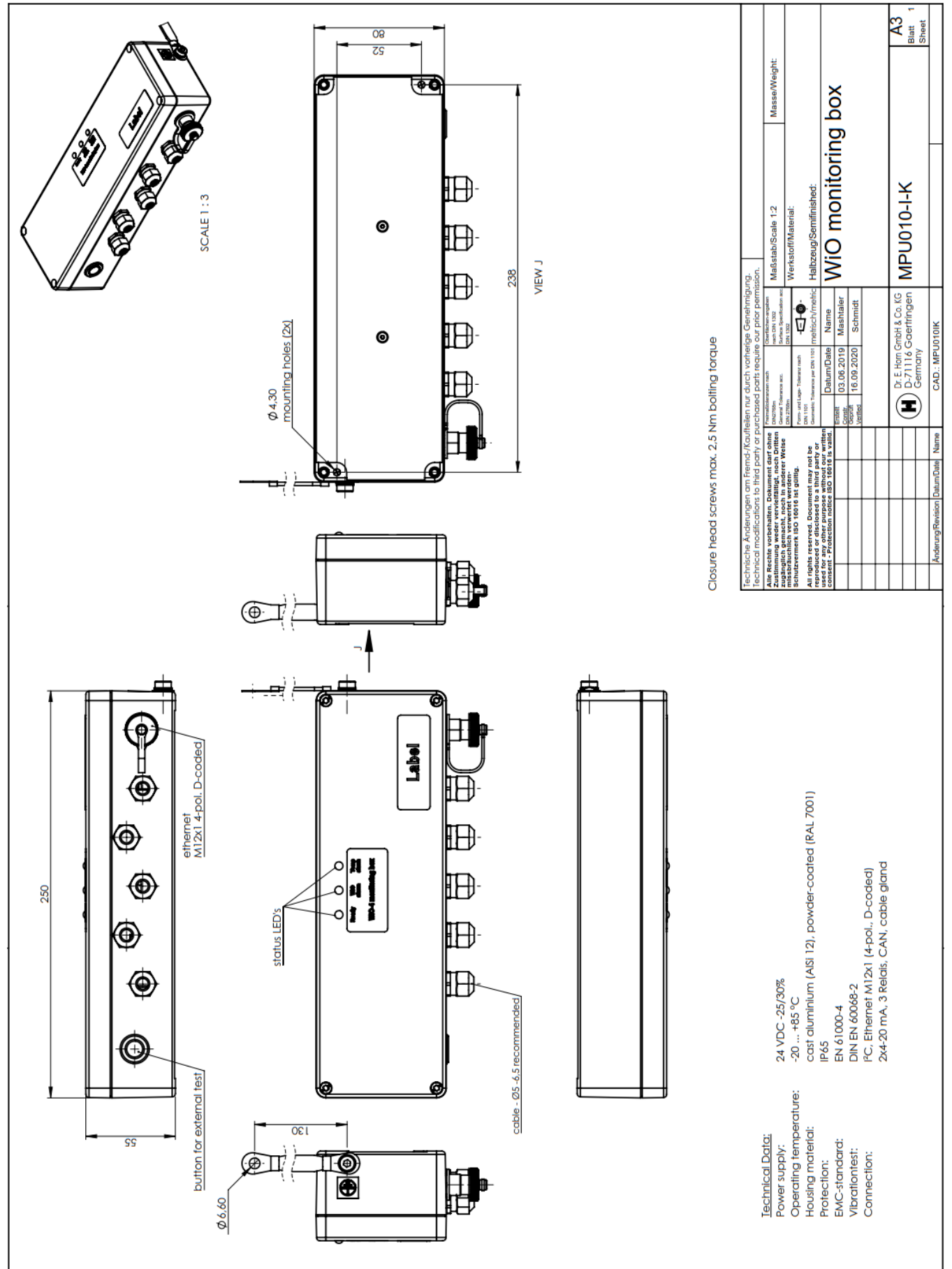

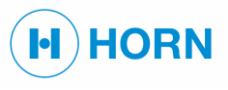

### 12.2.2 MPU010-I-G

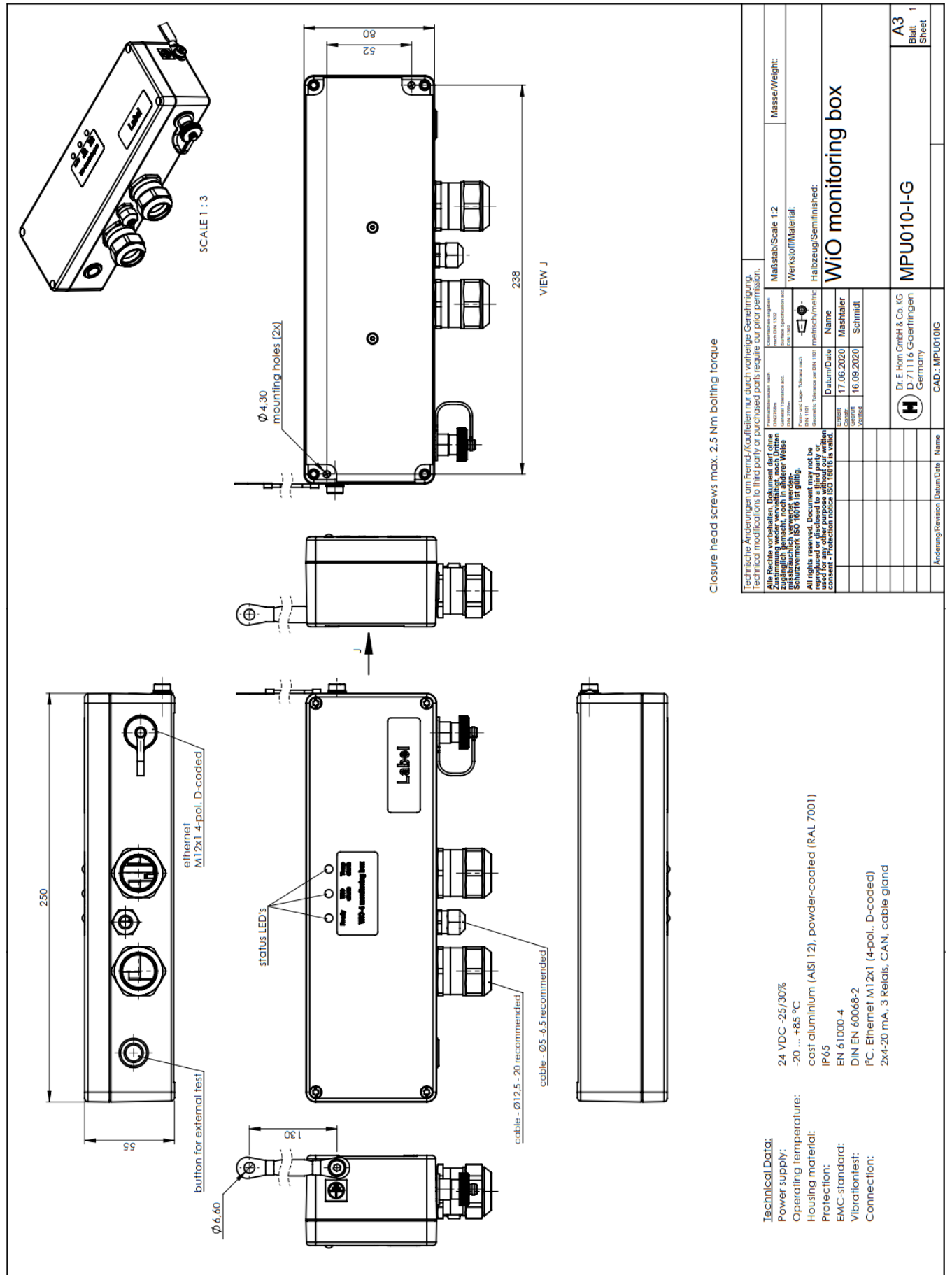

# 12.2.3 FRG00035-I-68-125

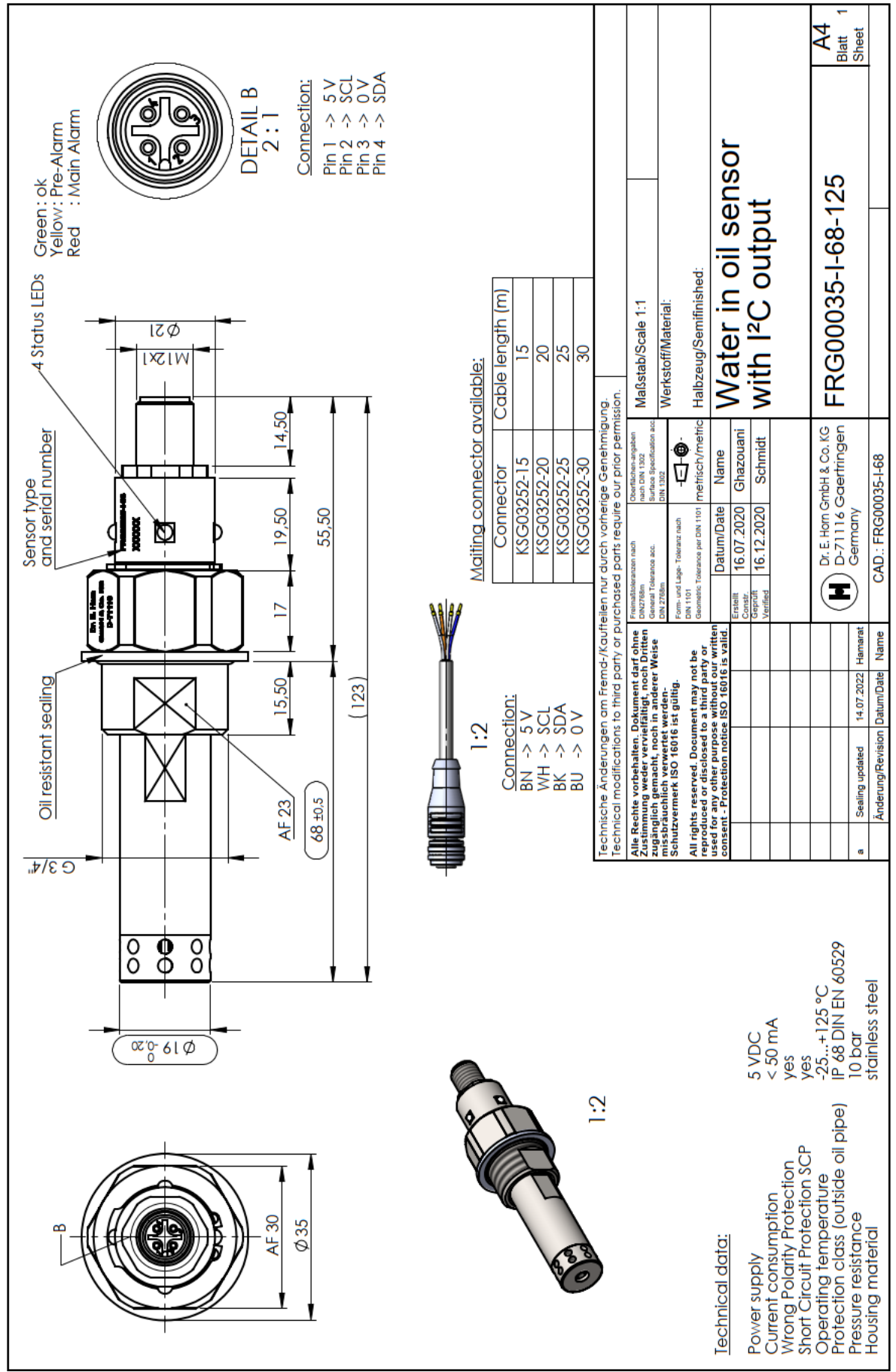

H)HORN

# 12.2.4 FRG00035-I-138-125

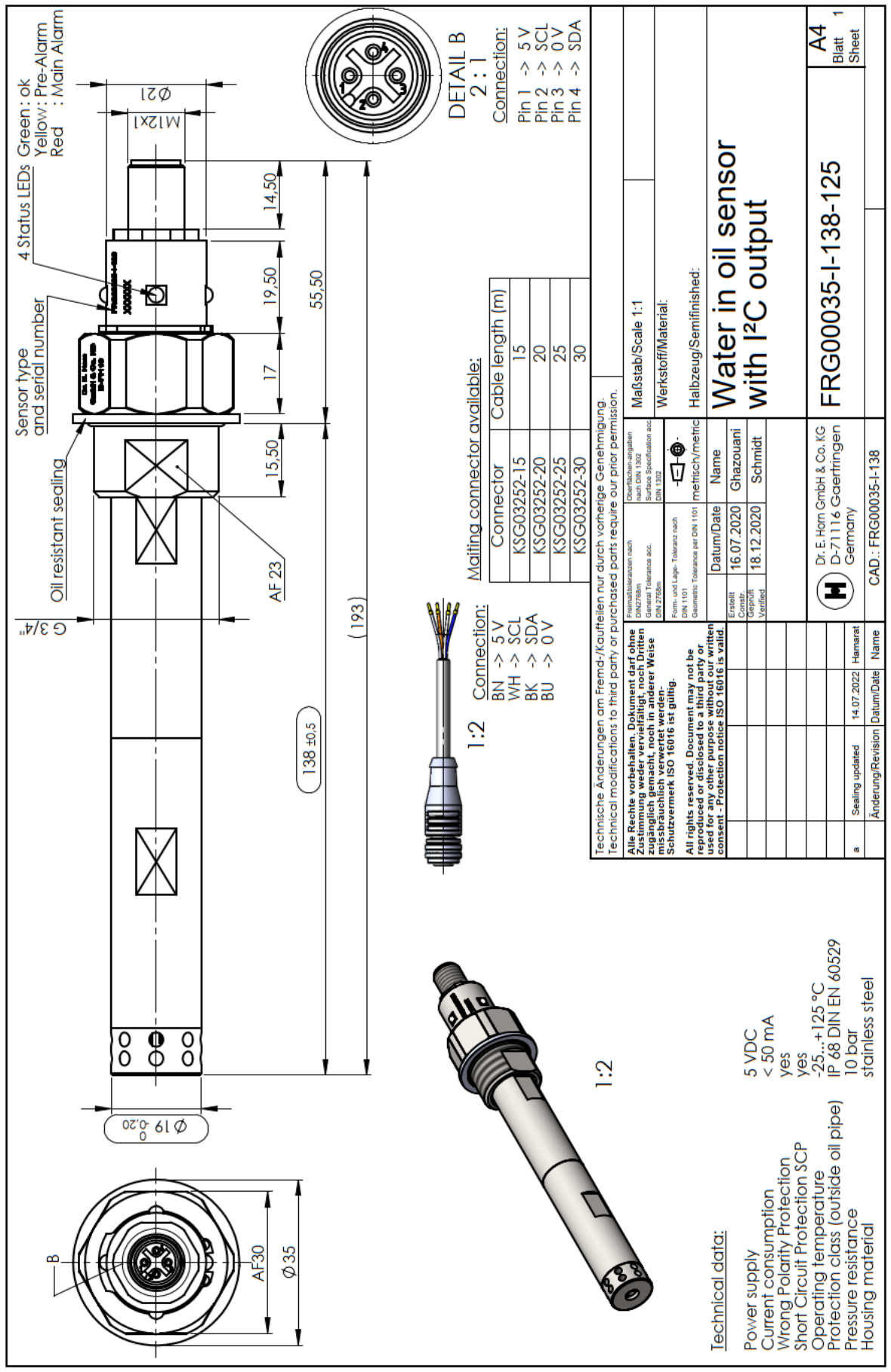

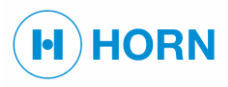

### 12.2.5 MUX01080

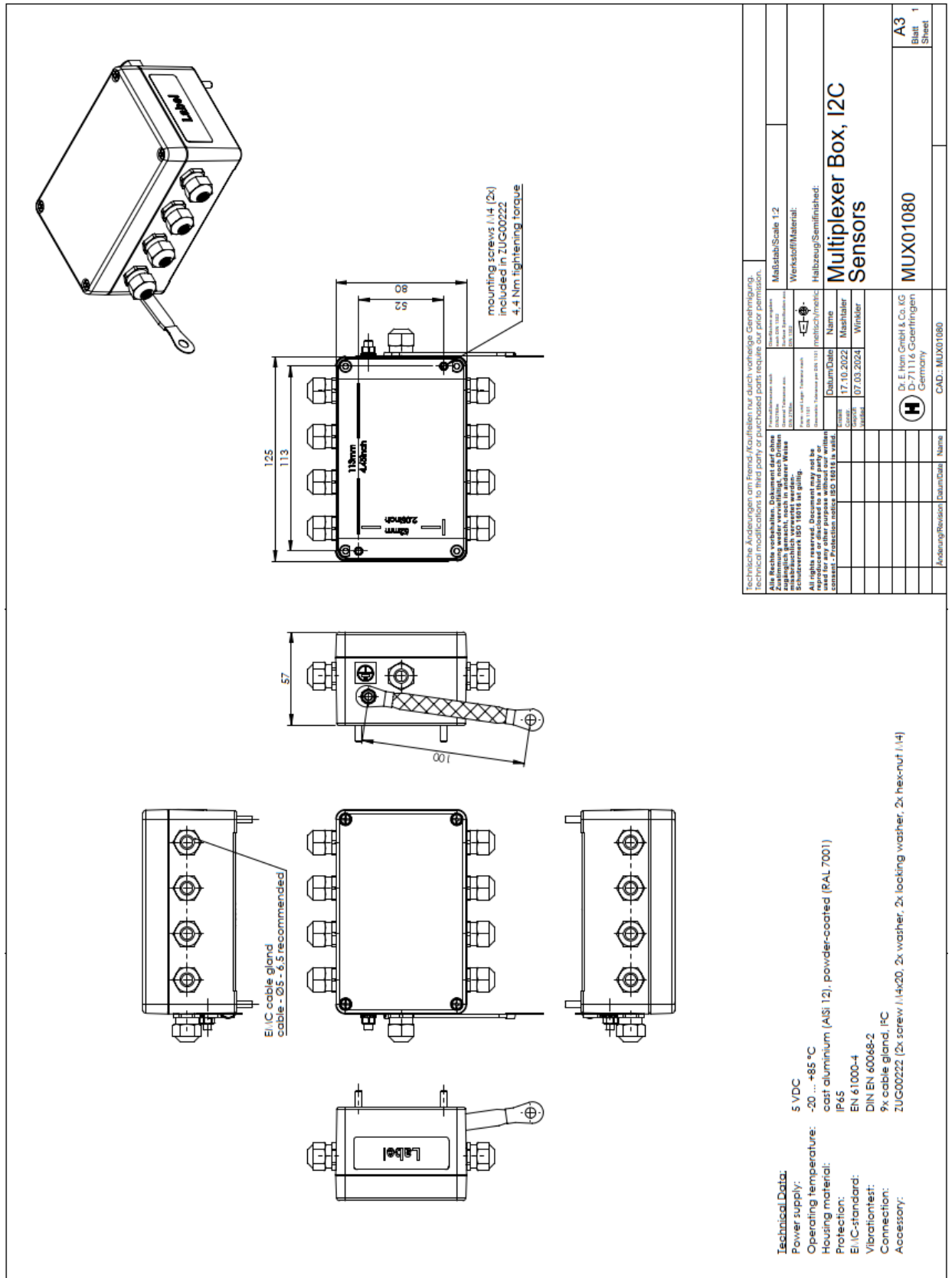
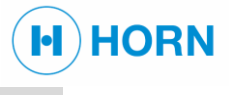

#### 12.3 EMC STANDARD

**Fulfilled standards** 

| Specification           | Value                  |
|-------------------------|------------------------|
| Generics no.            | EN 55016 and EN 55022  |
| Safety regulations      | acc. to EN 61000-4, -6 |
| Rules for type checking | acc. to DNV GL         |

# **12.4**CERTIFICATES

Available certificates

The following certificates are available for the device

• DNV GL

í

Other certificates available on request.

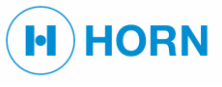

## INDEX

## Α

## С

| Certificytes                             | 69 |
|------------------------------------------|----|
| Connecting the device directly on the PC | 50 |
| Connecting the device to the LAN         | 50 |

#### D

| Device            |    |
|-------------------|----|
| grounding         | 35 |
| shielding         | 35 |
| Direct connection |    |
| Disassembly       | 63 |
| Disposal          | 63 |

## Е

| EMC Standard             | 69 |
|--------------------------|----|
| Environmental protection | 21 |

#### F

| Fault indications  | 60 |
|--------------------|----|
| Alarm codes        | 61 |
| Error codes        | 61 |
| Signal LEDs        | 61 |
| Fault indicator    | 18 |
| Fire               | 19 |
| First aid          | 19 |
| Foreseeable misuse | 8  |

#### I

| Installation         |    |
|----------------------|----|
| Grounding the device | 35 |
| Intended use         | 8  |

### L

| Loggin out | 55 |
|------------|----|
| Login      | 43 |

#### Μ

Maintenance work

Performing the oil mist test manually ......58

| MAV / Main alarm | . 38 |
|------------------|------|
| Measurements     | . 64 |
| Misuse           | 8    |

#### Ν

| Network with DHCF | Server |  | 39 |
|-------------------|--------|--|----|
|-------------------|--------|--|----|

#### 0

| Obligations of the operator     | 20 |
|---------------------------------|----|
| Operation                       | 42 |
| Change the clock                | 52 |
| Changing the IP address         | 51 |
| Saving the error and event list | 45 |
| Setting parameters              | 46 |
| switching on                    | 42 |
| Operator                        | 20 |
| Other signs                     |    |
| Grounding                       | 17 |
| Overview                        |    |
| Signage                         | 17 |

#### Ρ

| Packaging                        | 23 |
|----------------------------------|----|
| Parameter list                   |    |
| Selection of relays              | 48 |
| Password protection              | 40 |
| PAV / Pre alarm                  | 38 |
| Personal protective equipment    | 16 |
| Personnel qualifications         | 13 |
| Procedure in the event of faults | 60 |

#### R

| Remove from usage              | 63 |
|--------------------------------|----|
| Replacement parts              | 21 |
| Requirements of personnel      | 13 |
| Responsibility of the operator | 20 |

### S

| Safety devices     |    |
|--------------------|----|
| Signal LEDs        | 18 |
| Setting parameters | 46 |
| Signage            | 17 |
| Signal LEDs        | 18 |
| Fault indicator    | 18 |

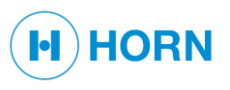

## Index

| Storage          | .23 |
|------------------|-----|
| Switching on     | .42 |
| Symbols          |     |
| on the packaging | .22 |
|                  |     |

## Т

| Testing the relays               | 53 |
|----------------------------------|----|
| Transport inspection             | 22 |
| Troubleshooting                  |    |
| Procedure in the event of faults | 60 |

## U

| Use       | 8 |
|-----------|---|
| w         |   |
| Weights64 | 4 |